#### 「再掲、売買条件作成機能で買いサインをつくる」 ニューラルネットシステム㈱ 富士栄

度々紹介しておりますが、売買条件作成機能について解説します。 ホームページでは、「ソフト利用事例集」第167、156、108、107、66に 手順解説がありますので詳細は割愛します。

ソフトは「JP1000」を使います。※データが長いため 使用する項目は、「JP分析メニュー」-「チャート」です。

#### ■新しく買いサインをつくる

日足401-418番にはあらかじめ日経平均の買いサインがセットされています。

それをチェックすると下記のようになります。

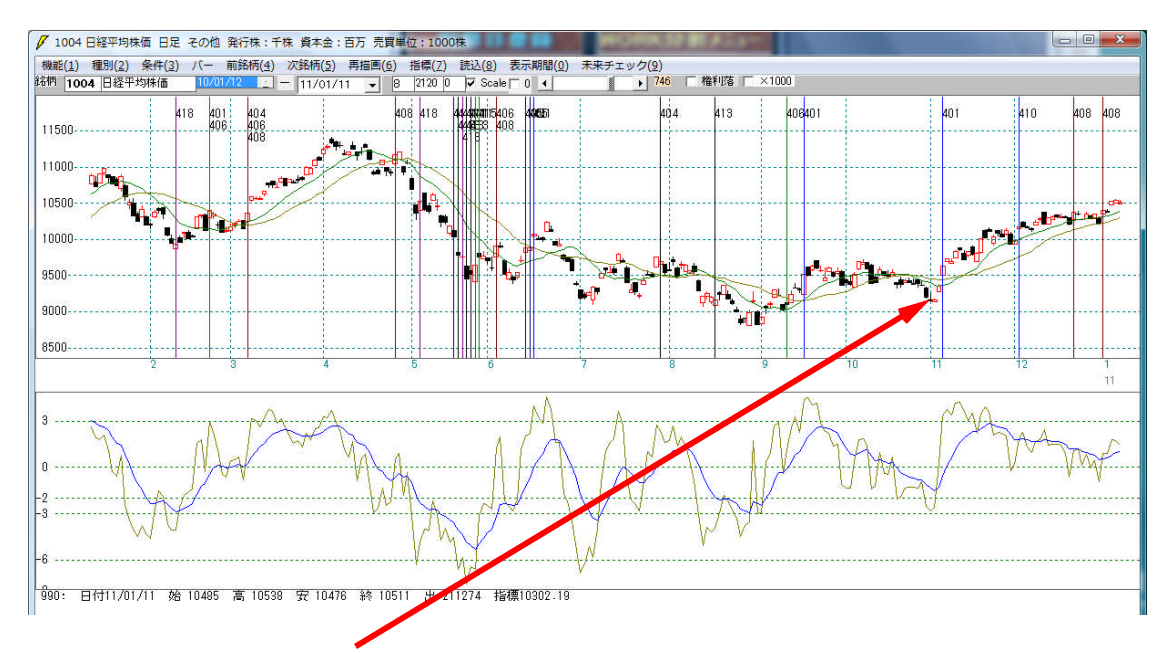

#### 直近では、このあたりに買いサインが出て欲しかったのですが、表示されませんでした。

#### そこで今回、このあたりで買いサインを作成し、将来へ備えたいと思います。

注目した日は、10/29、11/1、11/2です。理由はこの日に買いサインが出 ていれば良かったなぁ~と思うからです。

売買作成の手順は、もうよろしいですね?過去の会報や上記に紹介したサイトで解説し てありますので、そちらをご覧下さい。

#### 売買条件は、「買い」で、「ふつう」とします。

※何のことをいっているか、分からないという向きは、実際に「条件」-「売買条件作 成」から進んでいけば分かるかと思います。

シート番号は、空いている何番でもかまいません。ここでは998、999、100 0番を使っています。 998番・・・10/29 999番・・・11/1 1000番・・・11/2

#### 10/29の場合 998番

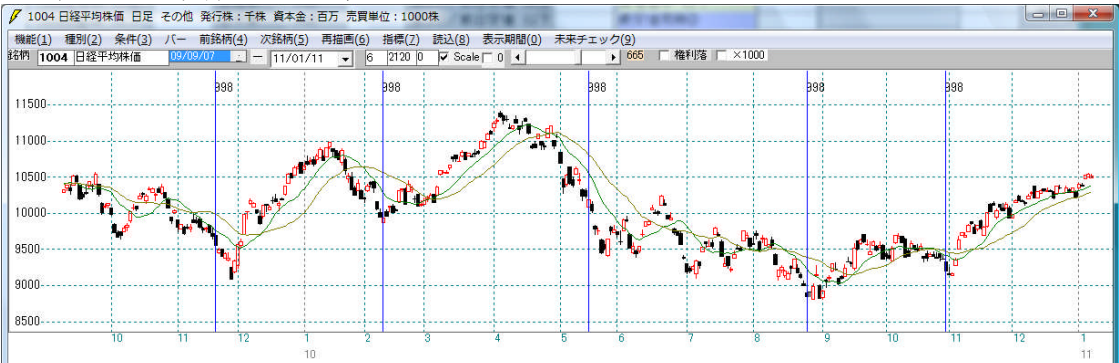

#### 11/1の場合 999番

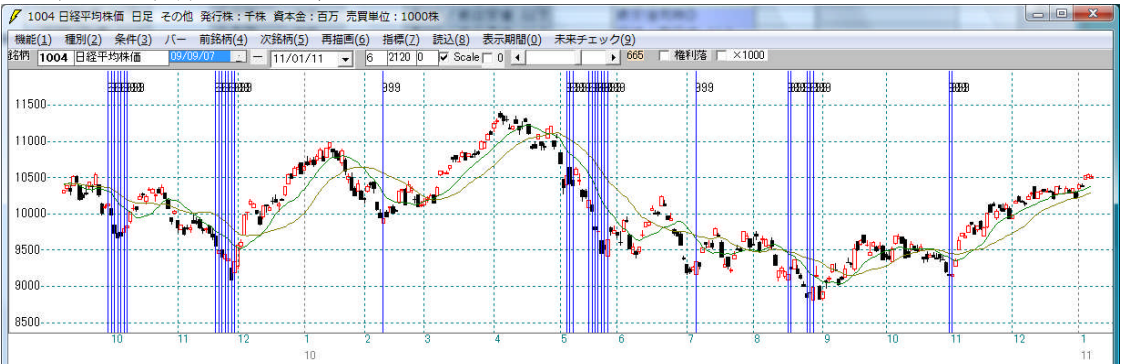

# 

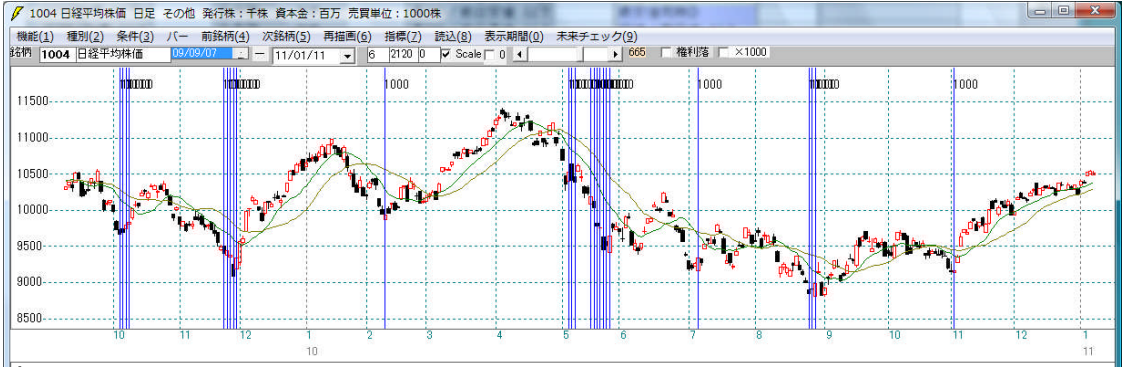

このままでは、まだ完成とはいえません。それは、サインが点灯してから、さらに下が ってしまっているポイントがあるからです。

#### 今回は、相場が下がりきって反転する直前あたりを捉えようとするサインですから、点 灯後さらに下がってしまうと都合が悪いといえます。

さて、この3つの中で、一番簡単にサインが作成出来そうなのは、あまりサインが表示 されていない日である10/29の998番です。

他の2つは、サインが多々表示されていますので、ここから共通項をくくりだし作成するのはやや困難といえます。

# ■点灯が少ないサインに注目

そこで10/29に注目してみます。全期間では下記のようになります。

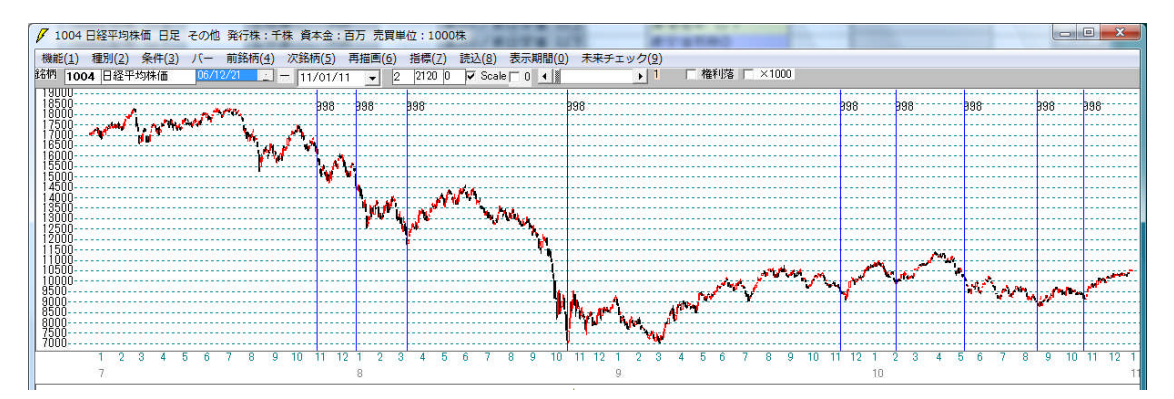

#### 998番 10/29が基準

| 朝弾性値 以上    | 短弾 向き 3      | 最高值 周期         | 出来高比率 以下 [  | JPシト合格個数 以上 |      |
|------------|--------------|----------------|-------------|-------------|------|
| 朝弾性値 以下 -1 | 中弾 向き 3      | 最高值/安值 以上      |             |             | ED,, |
| 朝弾性値 以上    | 長弾 向き 3      | 最高值/安值以下       |             |             | -    |
| 朝弾性値 以下 0  | MAV 向き       | 最安値 周期         | 何日前の条件とするか  |             |      |
| 朝弾性値 以上    | 短期M 向き 5     | 最安値/高値 以上      | 貸借倍率 XX週前   |             |      |
| 期弾性値 以下 1  | 中期M 向き 3     | 最安値/高値 以下      | 貸借倍率 以上     |             | 7月   |
| ∨指標 以上     | 生短弾 向き       | 長コスト/前日安値 以上   | 貸借倍率 以下     |             |      |
| ∨指標 以下     | 生中弾 向き       | 長コスト/前日安値 以下   | 最安値周期2      |             | 17   |
| IM指標 以上    | 生長弾 向き       | 長コスト/前日高値 以上   | 安値/最安値 以上   |             |      |
| IM指標 以下 0  | 短コスト 向き 3    | 長コスト/前日高値 以下   | 安値/最安値 以下   |             |      |
| IM指標 以上    | 長コスト 向き 3    | 生短弾/短弾 位置      | 日柄 以上       |             |      |
| M指標 以下 0   | 短/長コスト 位置 5  | 終値/高値 以上       | 日柄 以下       |             | C    |
| 頭弾性値 以上    | 短コスト上・下抜け    | 終値/高値 以下       | 最高値周期2      |             |      |
| 豆弹性值 以下    | 長コスト上・下抜け    | 終値/安値 以上       | 高値/最高値 以上   |             |      |
| 弹性值 以上     | 短長DC後日柄 以上   | 終値/安値 以下       | 高値/最高値 以下   |             |      |
| P弾性値 以下    | 短長DC後日柄 以下   | 新値 周期          | 日柄 以上       |             |      |
| 操弹性值 以上    | 短長GC後日柄 以上   | 安値更新本数 以上      | 日柄 以下       |             |      |
| 影弹性值 以下    | 短長GC後日柄 以下   | 安値更新本数 以下      | 騰落レシオ 周期    |             |      |
| そ値 周期      | 短弾/中弾 位置     | 高値更新本数 以上      | 以上          |             |      |
| そ値比率 以上    | 中弾/長弾 位置     | 高値更新本数 以下      | 以下          |             |      |
| 7值比率 以下    | 短弾/長弾 位置     | 足取り・5本設定       | 向き          |             |      |
| そ値日柄 以上    | 陽線・陰線?       | ハイ・ローバンド 周期    | 前日以上        |             |      |
| 尼値日柄 以下    | 高値切り上・下がり    | ハイ・ローバンド 向き    | 前日以下        |             |      |
| 高値 周期      | 安値切り上・下がり    | 短中M間カイリ 以下     | 50V加重移動平 向き |             |      |
| 高值比率 以上    | RJ指数 以上      | 出来高水準 周期       | 短/50 位置     |             |      |
| 高値比率 以下    | RJ指数 以下      | 出来高水準 以上       | 長/50 位置     |             |      |
| 高値日柄 以上    | RJ指数 向き      | 短中M間カイリ 以上     | 連続安値更新本数以上  |             |      |
| 馬値日柄 以下    | 取品他 較安他 周期   | MACD①(4-20) 向き | 連続安値更新本数以下  |             |      |
| そ高倍率 周期    | ↓ 最高値/最安値 以上 | MACD②(5-20) 向き | 連続高値更新本数以上  |             |      |
| そ高倍率 以上    | 最高値/最安値 以下   | 短M/中M 位置       | 連続高値更新本数以下  |             |      |
| そ高倍率 以下    | 最安值 最高值 周期   | 生中弾/中弾 位置      | 1号線・11金線    |             |      |
| 出来高 周期     | 最安値/最高値 以上   | 生長弾/長弾 位置      | 50コスト上・下抜け  |             | _    |

注目する項目

このシート(サイン)では、まだ都合が悪いところにもサインが表示されてます。

ここから都合が悪い日と、サインが出ても良い日について違いを見つけ、シートを作り 替えていきます。

この時、わたしがよく注目するのは、「最安値からの日柄や比率」、「最高値からの日柄 や比率」、「RJ指数」です。

そして今回注目したのは、「最高値からの経過日数」と「RJ指数」です。

# ■シートを作り替える

過去10日間の最高値からの経過日数を調べます。最高値周期に「10」

| 🗸 J P法分析シート 日足用 99  | 98∰                |                        |             |         |
|---------------------|--------------------|------------------------|-------------|---------|
| コメント 買い条件:1004日経平均相 | 朱価 2010/10/29      |                        |             | 閉じる     |
| 短期弾性値 以上            | 短弾 向き 3            | 最高値 周期                 |             |         |
| 短期弾性値 以下 -1         | 中弾 向き 3            | 最高值/安值 以上              | 当日終値 以上     |         |
| 中期弾性値 以上            | 長弾 向き 3            | 最高値/安値 以下              | 当日終値 以下     | -       |
| 中期弾性値 以下 0          | MAV 向き             | 最安値 周期                 | 何日前の条件とするか  |         |
| 長期弾性値 以上            | 短期M 向き 5           | 最安値/高値 以上              | 貸借倍率 XX週前   | 4790.0  |
| 長期弾性値 以下 1          | 中期M 向き 3           | 最安値/高値/以下              | 貸借倍率 以上     | 初期化     |
| MAV指標 以上            | 生短弾 向き             | 長コスト/前F 安値 以上          | 貸借倍率 以下     |         |
| MAV指標 以下            | 生中弾 向き             | 長コスト/ 第日安値 以下          | 最安値周期②      | [][朱仔]] |
| 短期M指標 以上            | 生長弾 向き             | 長コスト 前日高値 以上           | 安値/最安値 以上   |         |
| 短期M指標 以下 0          | 短コスト 向ぎ 3          | 長21人/前日高値 以下           | 安値/最安値以下    | 一見衣     |
| 中期M指標 以上            | 長コスト 向き 3          | <sup>12</sup> 短弾/短弾 位置 | 日柄以上        | 001     |
| 中期M指標 以下 D          | 短/長コスト 位置 5        | 終値/高値 以上               | 日柄以下        |         |
| 生短弾性値 以上            | 短コスト上・下抜け          | 終値/高値 以下               | 最高値周期②      | HD21    |
| 生短弹性值 以下            | 長コスト上・下抜け          | 終値/安値 以上               | 高値/最高値 以上   | 4004    |
| 生中弾性値 以上            | 短長DC後日柄 以上         | 終値/安値 以下               | 高値/最高値 以下   | t¥ [    |
| 生中弾性値 以下            | 短長DC後日柄 以下         | 新値周期                   | 日柄以上        | 10      |
| 生長弾性値 以上            | 短長GC後日柄 上上         | 安値更新本数 以上              | 日柄以下        | (IIRIO  |
| 生長弾性値 以下            | 短長GC後日桥 以下         | 安値更新本数 以下              | 騰落レシオ 周期    |         |
| 最安値 周期              | 短弾/中弾/位置           | 高値更新本数 以上              | 以上          |         |
| 最安値比率 以上            | 中弾/長草 位置           | 高値更新本数 以下              | 以下          |         |
| 最安值比率 以下            | 短弹/支弹 位置           | 足取り・5本設定               | 向き          |         |
| 最安值日柄 以上            | 陽純「陰線?             | ハイ・ローバンド 周期            |             |         |
| 最安值日柄 以下            | 「亨通切り上・下がり         | ハイ・ローバンド 向き            | 前日 以下       |         |
| 最高値 周期 10           | 安値切り上・下がり          | 短中M間カイリ 以下             | 50V加重移動平 向き |         |
|                     | RJ指数 以上            | 出来高水準 周期               | 短/50位置      |         |
| 最高值比率 以下            | RJ指数 以下            | 出来高水準 以上               | 長/50 位置     |         |
| 最高值日柄 以上            | RJ指数 同ぎ            | 短中M間カイリ 以上             | 連続安値更新本数以上  |         |
| 最高值日柄 以下            | <b>最高值</b> 最安值 周期  | MACD①(4-20) 同き         | 建統安值更新本数以下  |         |
| 出米高倍率 周期            | 最高值/最安值 以上         | MACD(2)(5-20) 同者       | 建統局值更新本数以上  |         |
| 出米高倍率 以上            | 前局值/最安值 以下         | 超M/中M 位置               | 理統局値更新本数以下  |         |
| 出米高倍率以下             | 載女値· 載高値 周期        | 生中弹/中弹 位置              | P易線·P.E.線   | 300     |
| 較大出米高 周期            | 較女値/ <b>最高値</b> 以上 | 王長彈/長彈 位置              | 50コスト上・ト初ナ  |         |
| 「                   | 較安1値/ 較局1值 以下      | 」出米高比率 以上              |             |         |

## 「条件」-「読み取り」で998番 続けて「条件」-「チェック」で998番

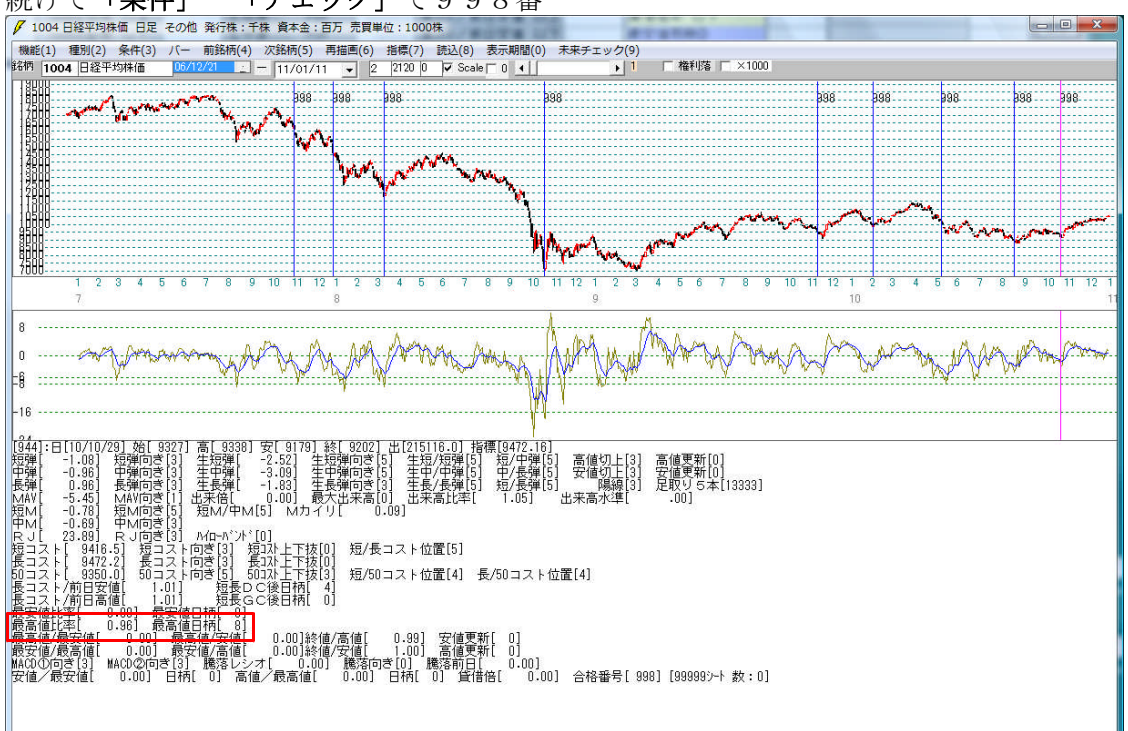

注目すべきは、下記の項目です。

最高值比率[ 0.96] 最高值日柄[ 8]

日柄が「8」です。これは「過去10日間の最高値から8日以上経過」しているという 意味です。

それでは、この「8」をシートに追加しましょう。最高値日柄 以上「8」

追加するとシートはこうなります。

| ✓ J P法分析シート 日足用    | 998番           |                |                    |              |          |
|--------------------|----------------|----------------|--------------------|--------------|----------|
| コメント 買い条件:1004日経平5 | 匀株価 2010/10/19 |                |                    |              | 閉じる      |
| 短期弹性值 以上           | 短弾 可ぎ 3        | 最高値 周期         | 出来高比率 以下           | JPシート合格個数 以上 | com 1    |
| 短期弾性値 以下 -1        | 中弾 句ぎ 3        | 最高値/安値 以上      | 当日終値 以上            |              |          |
| 中期弾性値 以上           | 長弾 向ぎ 3        | 最高值/安值 以下      | 当日終値 以下            |              |          |
| 中期弾性値 以下 0         | MAV 向き         | 最安値 周期         | 何日前の条件とするか         |              |          |
| 長期弾性値 以上           | 短期M 向き 5       | 最安値/高値 以上      | 貸借倍率 XX週前          |              | 4798741  |
| 長期弾性値 以下 1         | 中期M 向き 3       | 最安値/高値 以下      | 貸借倍率 以上            |              |          |
| MAV指標 以上           | 生短弾 向き         | 長コスト/前日安値 以上   | 貸借倍率 以下            |              | [magen]  |
| MAV指標 以下           | 生中弾 向き         | 長コスト/前日安値 以下   | 最安値周期 <sup>②</sup> |              | 1.未仔     |
| 短期M指標 以上           | 生長弾 向き         | 長コスト/前日高値 以上   | 安値/最安値 以上          |              | Ee to I  |
| 短期M指標 以下 0         | 短コスト 向き 3      | 長コスト/前日高値 以下   | 安値/最安値 以下          |              | 一見衣      |
| 中期M指標 以上           | 長コスト 向き 3      | 生短弾/短弾 位置      | 日柄 以上              |              | line and |
| 中期M指標 以下 0         | 短/長コスト 位置 5    | 終値/高値 以上       | 日柄 以下              |              |          |
| 生短弹性值 以上           | 短コスト 上· 下抜け    | 終値/高値 以下       | 最高値周期②             |              | WIN: 1   |
| 生短弾性値 以下           | 長コスト上・下抜け      | 終値/安値 以上       | 高値/最高値 以上          |              | 400      |
| 生中弾性値 以上           | 短長DC後日柄 以上     | 終値/安値 以下       | 高値/最高値 以下          |              | +*       |
| 生中弾性値 以下           | 短長DC後日柄 以下     | 新値 周期          | 日柄 以上              |              |          |
| 生長弾性値 以上           | 短长GC後日柄 以上     | 安値更新本数 以上      | 日柄 以下              |              | (TRI)    |
| 生長弾性値 以下           | 短长GC後日柄 以下     | 安値更新本数 以下      | 騰落レシオ 周期           |              | E[100]2  |
| 最安値 周期             | 短翼之中弹位置        | 高値更新本数 以上      | 以上                 |              |          |
| 最安值比率 以上           | 中弾/長弾 位置       | 高値更新本数 以下      | 以下                 |              |          |
| 最安值比率 以下           | 短弾/長弾 位置       | 足取り・5本設定       | 向き                 |              |          |
| 最安値日柄 以上           | 陽線・陰線?         | ハイ・ローバンド 周期    | 前日 以上              |              |          |
| 最安値日柄 以下           | 高値切り上・下がり      | ハイ・ローバンド 向き    | 前日以下               |              |          |
| 最高値 周期 10          | 安値切り上・下がり      | 短中M間カイリ 以下     | 50V加重移動平 向き        |              |          |
| 最高値比率 以上           | RJ指数 以上        | 出来高水準 周期       | 短/50 位置            |              |          |
| 最高値比率 以下           | RJ指数 以下        | 出来高水準 以上       | 長/50 位置            |              |          |
| 最高値日柄 以上 8         | RJ指数 向き        | 短中M間カイリ 以上     | 連続安値更新本数以上         |              |          |
| 最高値日柄 以下           | 最高值 最安值 周期     | MACD①(4-20) 向き | 連続安値更新本数以下         |              |          |
| 出来高倍率 周期           | 最高値/最安値 以上     | MACD②(5-20) 向ぎ | 連続高値更新本数以上         |              |          |

#### 再び、998番を「チェック」します。下記のようになります。

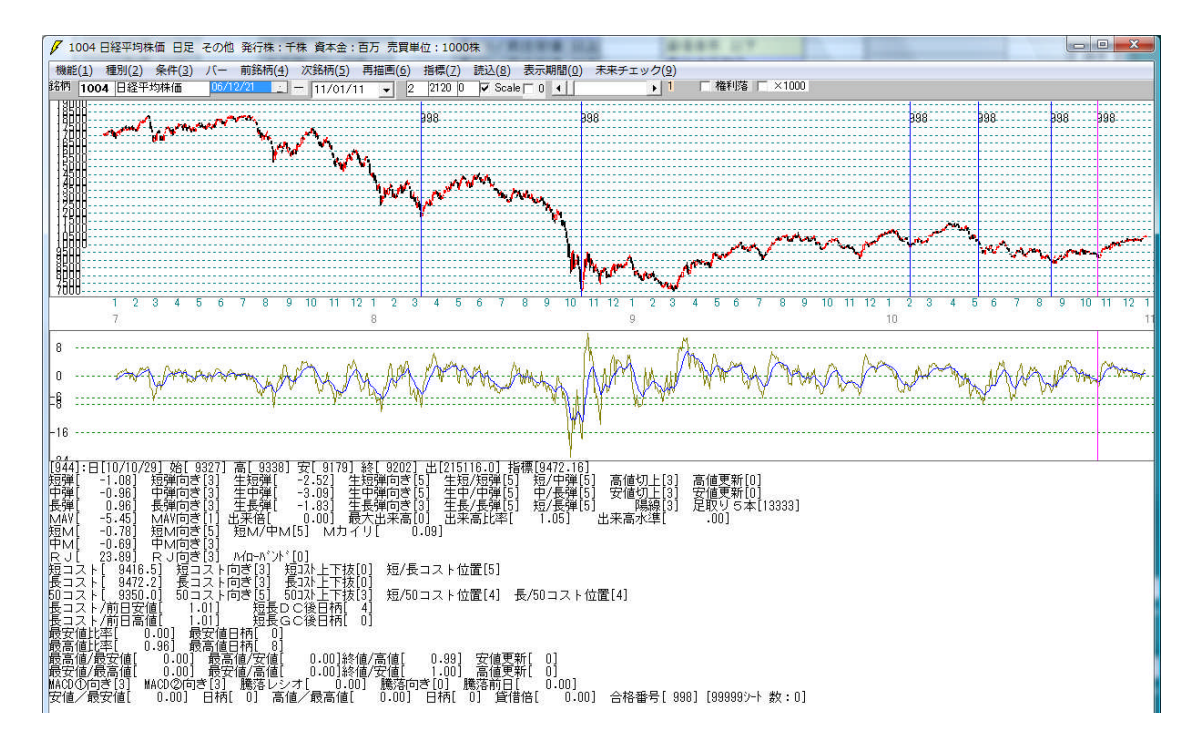

都合が悪いところ(サイン点灯後、下がっている)が消えました。

しかしまだ都合の悪い日があります。(10/05/19)

#### ■違いを見つける

ある程度サインがまとまってきました。次は、サインが点灯している日について数値を 読み取り、ダメな日と、良い日を分ける項目を調べていきます。

今回は、RJ指数に注目してみます。

08/03/17

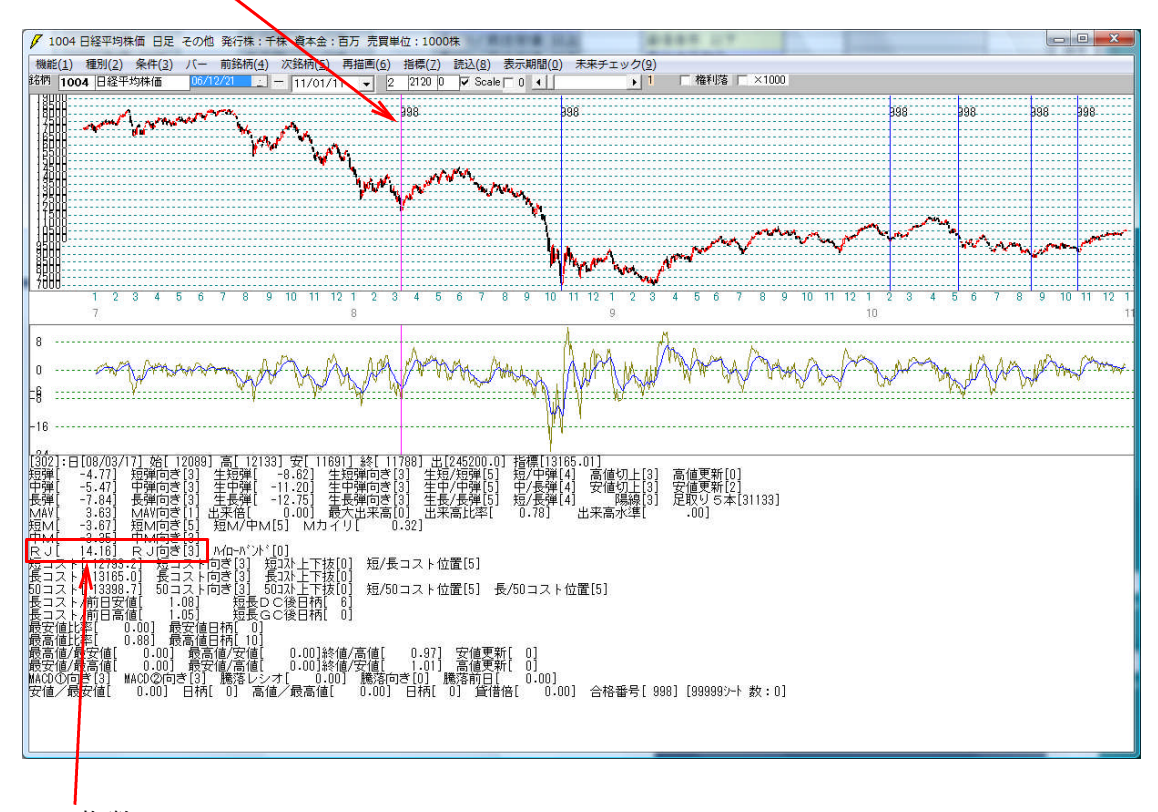

RJ指数はココ。

今回は、RJ指数と書きましたが、それでなくてもかまいません。結論からいってしまうと、RJ指数を使うとうまい具合にシートが作成出来たからです。

もし、RJ指数でダメな日と良い日を分けることが出来なければ、別な項目に注視し 違いを見つけます。

この考え方は、基本となります。最初から一発で決まるとは思わずに地道に調べてい きましょう。ベテランの方々は、皆この道を越えていっています。

この作業を抜きに、上達は考えられません。コツコツすすめていけば、そのうちい い塩梅が見つかります。そして作成時間も短くなることでしょう。パズルを解いてい くような感覚で臨まれて下さい。

# 08/10/27

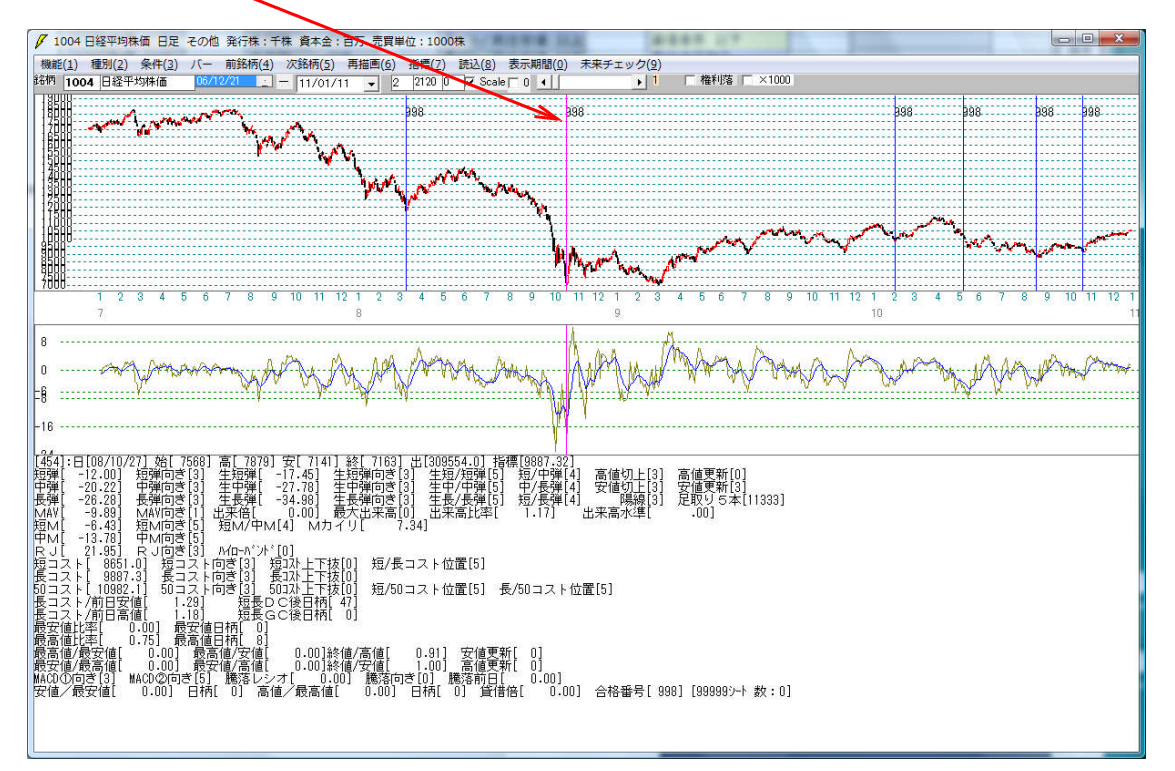

# 10/02/09

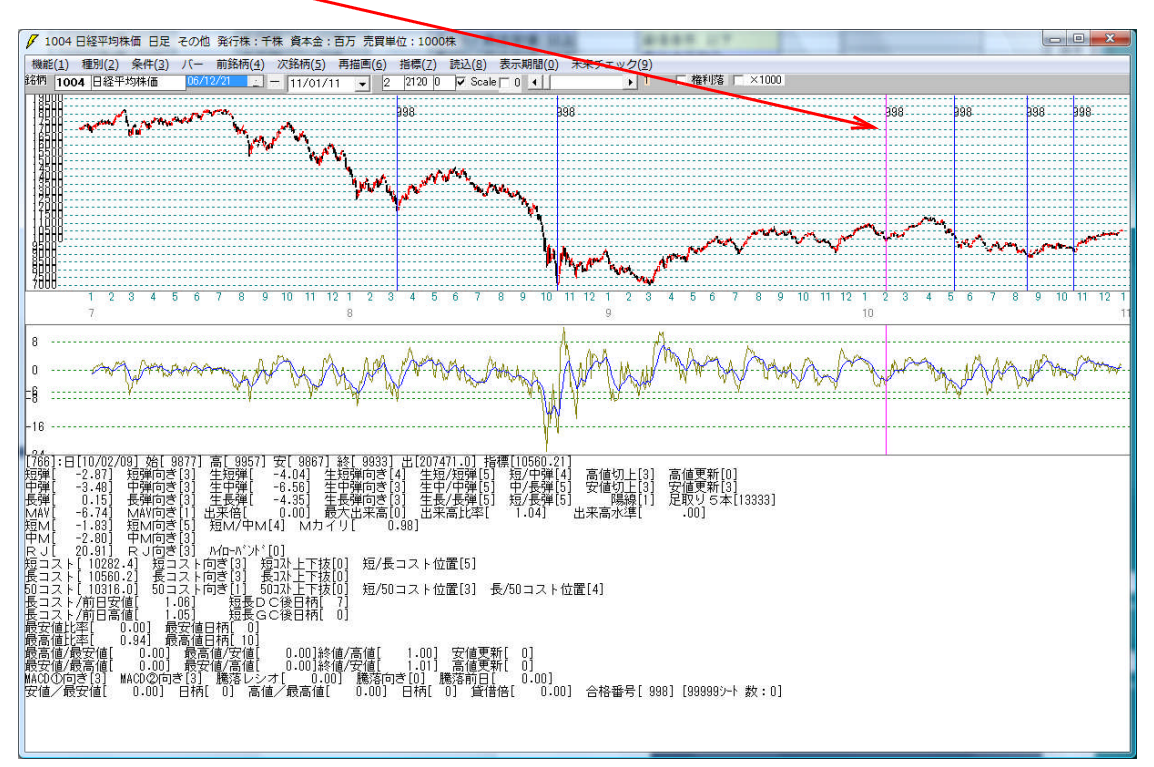

# 10/05/19 都合の悪い日 さらに下落しているため

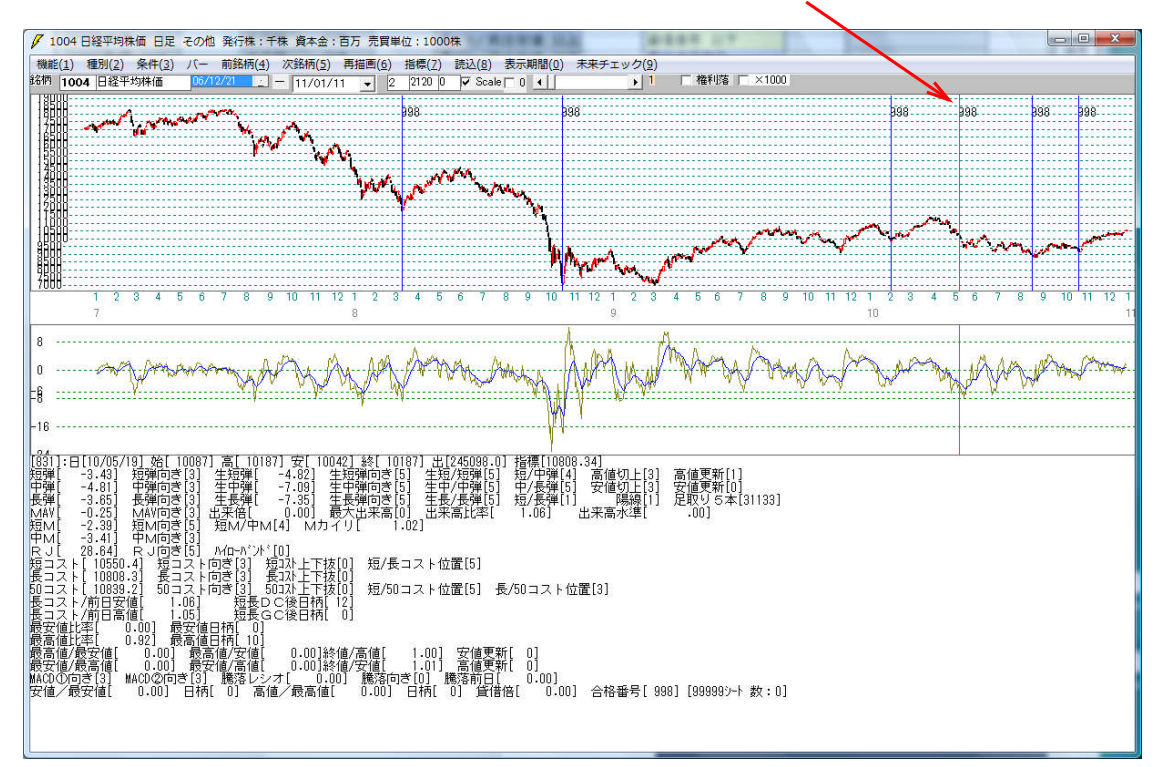

# 10/08/25

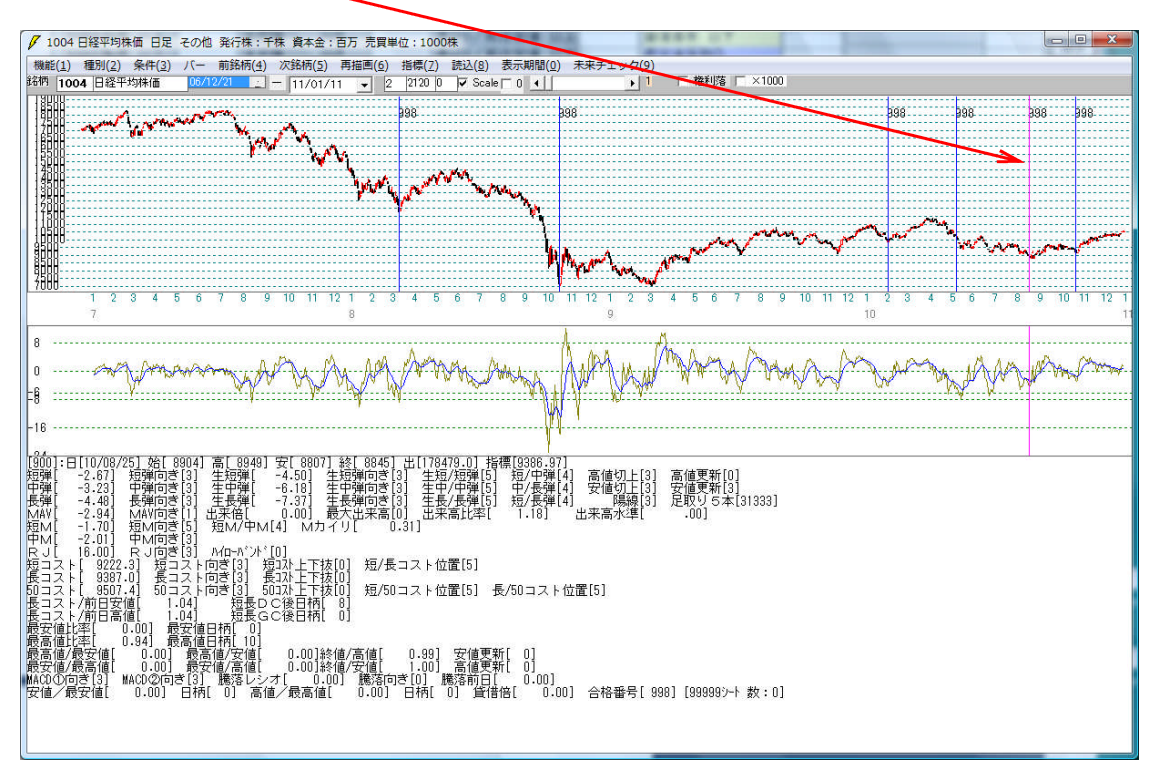

#### 10/10/29 -

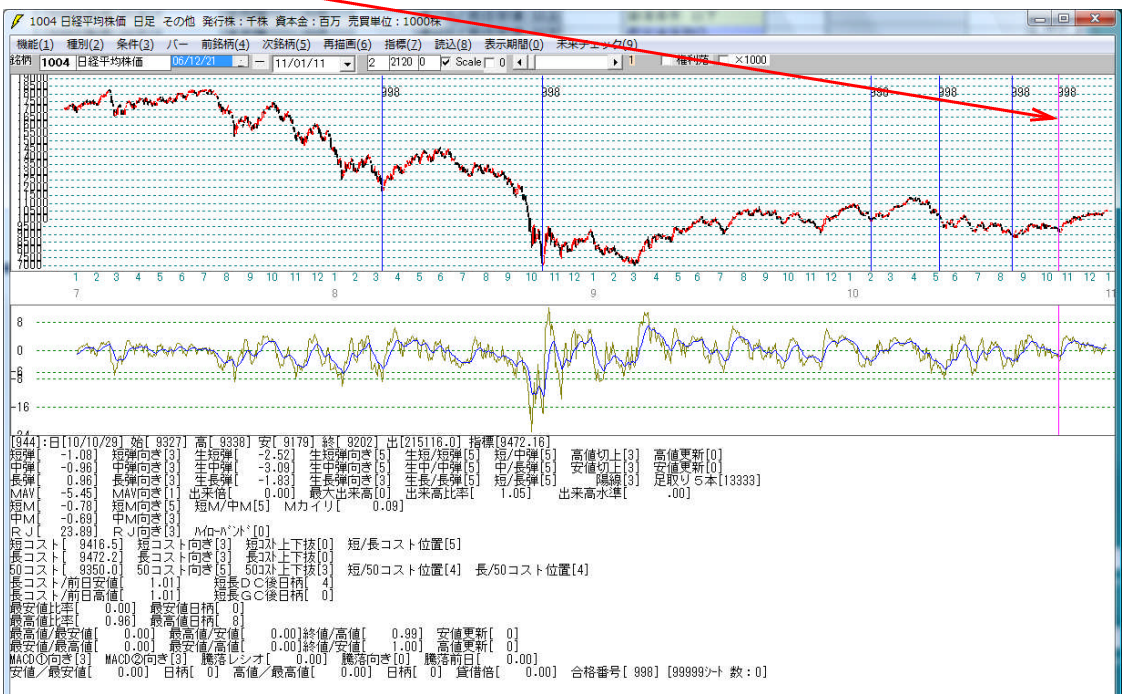

さてここまで来たら、RJ指数に注目してみましょう。10/05/19は28.64 です。

それ以外の日は、その数値より下です。ピッタリ28.64というのも変ですから、 25以下とします。

| 998番はこうなります。 | RJ指数 | 以下「25」 |
|--------------|------|--------|
|              |      |        |

| 🗸 J P法分析シート 日足用 9  | 98番                                      | and the second second s |            |              |         |
|--------------------|------------------------------------------|----------------------------------------------------------------------------------------------------|------------|--------------|---------|
| コメント 買い条件:1004日経平均 | 株価 2010/10/29                            |                                                                                                    |            |              | 閉じる     |
| 短期弾性値 以上           | 短弾 向き 3                                  | 最高値 周期                                                                                                    | 出来高比率 以下   | JPシート合格個数 以上 |         |
| 短期弾性値 以下 -1        | 中弾 向き 3                                  | 最高值/安值 以上                                                                                                    | 当日終値 以上    |              | E1780   |
| 中期弾性値 以上           | 長弾 向き 3                                  | 最高值/安值 以下                                                                                                    | 当日終値 以下    |              |         |
| 中期弾性値 以下 0         | MAV 向き                                   | 最安値 周期                                                                                                    | 何日前の条件とするか |              |         |
| 長期弾性値 以上           | 短期M 向き 5                                 | 最安值/高值 以上                                                                                                    | 貸借倍率 XX週前  |              |         |
| 長期弾性値 以下 1         | 中期M 向き 3                                 | 最安值/高值 以下                                                                                                    | 貸借倍率 以上    |              | 初期们已    |
| MAV指標 以上           | 生短弾 向き                                   | 長コス / 前日安値 以上                                                                                                    | 貸借倍率 以下    |              |         |
| MAV指標 以下           | 生中弾 向き                                   | 長17人前日安値 以下                                                                                                    | 最安値周期2     |              |         |
| 短期M指標 以上           | 生長弾 向き                                   | 長」、ト/前日高値 以上                                                                                                    | 安値/最安値以上   |              | E       |
| 短期M指標 以下 0         | 短コスト 向き 3                                | 長れ/前日高値 以下                                                                                                    | 安値/最安値以下   |              | <u></u> |
| 中期M指標 以上           | 長コスト 向ぎ 3                                | 生短弹/短弹 位置                                                                                                    | 日柄 以上      |              | CSUL    |
| 中期M指標 以下 0         | 短/長コスト 位置 5                              | 修值/高值 以上                                                                                                    | 日柄 以下      |              |         |
| 生短弹性值 以上           | 短コスト上・下抜け                                | 修值/高值 以下                                                                                                    | 最高値周期2     |              | HViA    |
| 生短弹性值 以下           | 長コスト上・下抜け                                | 終値/安値 以上                                                                                                    | 高値/最高値 以上  |              |         |
| 生中弹性值 以上           | 短長DC後日柄 以上                               | 終値/安値 以下                                                                                                    | 高値/最高値 以下  |              | #       |
| 生中弹性值以下            | 短長DC後日柄 以下                               | 新値 周期                                                                                                    | 日柄以上       |              |         |
| 生長弾性値 以上           | 短表GC後日柄 以上                               | 安値更新本数 以上                                                                                                    | 日柄以下       |              | 印刷2     |
| 生長弾性値 以下           | 超表GC後日柄 以下                               | 女値更新本数 以下                                                                                                    | 應洛レシオ「周期   |              |         |
| 取女祖 向期             |                                          | 高旭史新本教 以上                                                                                                    |            |              |         |
| 取女他比学 以上           |                                          | 高旭文利本致 以下                                                                                                    |            |              |         |
| 長安徳口塔 以上           |                                          | 上取り5年設定                                                                                                    |            |              | _       |
|                    | 「「「「「「」」」、「「「」」、「「」」、「「」」、「」、「」、「」、「」、「」 |                                                                                                    |            | (            |         |
|                    |                                          |                                                                                                    |            |              |         |
| 最高值比率 11           |                                          |                                                                                                    |            |              | _       |
| 最高值比率 以下           | P.1指数 以下 25                              | 出来高水准 以上                                                                                                    | 長/50位置     |              | _       |
| 最高値日柄 以上 8         | R. Hax Ind                               |                                                                                                    | 連続安値更新本数以上 |              |         |
| 最高值日柄 以下           | 最高值:最安值 周期                               | MACD①(4-20) 向き                                                                                                    | 連続安値更新本数以下 |              |         |
| 出来高倍率 周期           | 最高值/最安值 以上                               | MACD②(5-20) 向き                                                                                                    | 連続高値更新本数以上 |              |         |
| 出来高倍率 以上           | 最高値/最安値 以下                               | 短M/中M 位置                                                                                                    | 連続高値更新本数以下 |              |         |
| 出来高倍率 以下           | 最安値 最高值 周期                               | 生中弾/中弾 位置                                                                                                    | 『易線・『套線    |              | 200     |
| 最大出来高 周期           | 最安値/最高值 以上                               | 生長弾/長弾 位置                                                                                                    | 50コスト上・下抜け |              |         |
| 最大出来高か?            | 最安値/最高値 以下                               | 出来高比率 以上                                                                                                    | JPシート番号    |              | - é l   |
|                    |                                          | and a state of the second second second second second second second second second second second second second s                                                                                                    |            |              |         |

チェックすると下記のようになります。

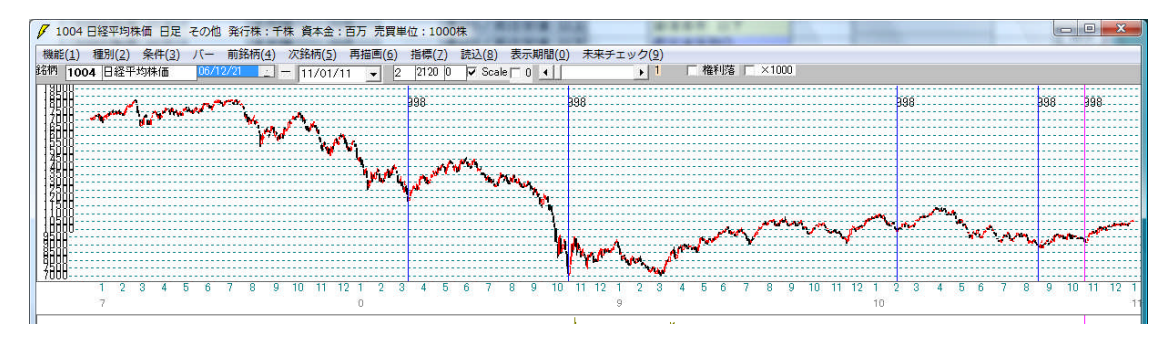

都合の悪い日のサインは消え、中々いい具合にサインが点灯していると思われませんか? ここまでの手順で第一弾が完成しました。

次はシートに登録されている数値を消去していきます。これは、なるべくシンプルなシ ートに仕上げるためです。たくさん数値が入っているシートより、少しの数値で同等の ものが出来れば、それに越したことはありませんから。

#### ■シート作成第二弾 ブラッシュアップ

短期弾性値の項目を消去してみます。

※消去に順番はありません。ここでは、分かりやすいように左上から消去していきます。

最高値、RJ指数の項目は、消去してはけません。これらは後から追加したものだからです。ココを消してしまっては、元の木阿弥ですから・・・。

「短期弾性値 以下」の項目を消します。

| J P法分析シート 日足用 99    | 98番           | 10000-00-010-00-01 |             |              |          |
|---------------------|---------------|--------------------|-------------|--------------|----------|
| コメント 買い条件:1004日経平均相 | 朱価 2010/10/29 |                    |             |              | 閉じる      |
| 短期弾性値 以上            | 短弾 向き 3       | 最高値 周期             | 出来高比率 以下    | JPシート合格個数 以上 |          |
| 短期弾性値 以下            | 中弾 向き 3       | 最高值/安值 以上          | 当日終値 以上     |              |          |
| 甲期彈性値 以上            | 長弾 向き 3       | 最高値/安値 以下          | 当日終値 以下     |              |          |
| 中期弾性値 以下 0          | MAV 向き        | 最安値 周期             | 何日前の条件とするか  |              |          |
| 長期弾性値 以上            | 短期M 向き 5      | 最安値/高値 以上          | 貸借倍率 XX週前   |              | Amang 1  |
| 長期弾性値 以下 1          | 中期M 向き 3      | 最安値/高値 以下          | 貸借倍率 以上     |              | 初期12     |
| MAV指標 以上            | 生短弾 向き        | 長コスト/前日安値 以上       | 貸借倍率 以下     |              |          |
| MAV指標 以下            | 生中弾 向き        | 長コスト/前日安値 以下       | 最安値周期2      |              |          |
| 短期M指標 以上            | 生長弾 向き        | 長コスト/前日高値 以上       | 安値/最安値 以上   |              | . EV tr  |
| 短期M指標 以下 0          | 短コスト 向き 3     | 長コスト/前日高値 以下       | 安値/最安値 以下   |              | 一見衣      |
| 中期M指標 以上            | 長コスト 向き 3     | 生短弾/短弾 位置          | 日柄 以上       |              | 0014     |
| 中期M指標 以下 D          | 短/長コスト 位置 5   | 終値/高値 以上           | 日柄 以下       |              |          |
| 生短弾性値 以上            | 短コスト上・下抜け     | 終値/高値 以下           | 最高値周期2      |              | HU:1     |
| 生短弹性值 以下            | 長コスト上・下抜け     | 終値/安値 以上           | 高値/最高値 以上   |              | 4005     |
| 生中弾性値 以上            | 短長DC後日柄 以上    | 終値/安値 以下           | 高値/最高値 以下   |              | t¥ [     |
| 生中弾性値 以下            | 短長DC後日柄 以下    | 新値 周期              | 日柄 以上       |              |          |
| 生長弾性値 以上            | 短長GC後日柄 以上    | 安値更新本数 以上          | 日柄 以下       |              | (TRUC)   |
| 生長弾性値 以下            | 短長GC後日柄 以下    | 安値更新本数 以下          | 騰落レシオ 周期    |              |          |
| 最安値 周期              | 短弾/中弾 位置      | 高値更新本数 以上          | 以上          |              |          |
| 最安値比率 以上            | 中弾/長弾 位置      | 高値更新本数 以下          | 以下          |              |          |
| 最安值比率 以下            | 短弾/長弾 位置      | 足取り・5本設定           | 向き          |              |          |
| 最安值日柄 以上            | 陽線・陰線?        | ハイ・ローバンド 周期        | 前日以上        |              |          |
| 最安値日柄 以下            | 高値切り上・下がり     | ハイ・ローバンド 向き        | 前日以下        |              |          |
| 最高値 周期 10           | 安値切り上・下がり     | 短中M間カイリ 以下         | 50V加重移動平 向き |              |          |
| 最高值比率 以上            | RJ指数 以上       | 出来高水準 周期           | 短/50 位置     |              |          |
| 最高值比率 以下            | RJ指数 以下 25    | 出来高水準 以上           | 長/50 位置     |              |          |
| 最高值日柄 以上 8          | RJ指数 向ぎ       | 短中M間カイリ 以上         | 連続安値更新本数以上  |              |          |
| 最高值日柄 以下            | 最高值 最安值 周期    | MACD①(4-20) 同き     | 連続安値更新本数以下  |              |          |
| 出米高倍率 周期            | 最高值/最安值 以上    | MACD(2)(5-20) 同ぎ   | 連続高値更新本数以上  |              |          |
| 出米高倍率 以上            | 最高值/最安值 以下    | 短M/中M 位置           | 連続高値更新本数以下  |              |          |
| 出米高倍率 以下            | 載女値· 載高値   周期 | 生中弾/中弾 位置          | P易線・P美線     |              | 300      |
| 最大出米高 周期            | 最安値/最高値 以上    | 生長弾/長弾 位置          | 50コスト上・下抜け  |              |          |
| 載天出米高か?             | 較安値/ 最高値 以下   | 」出米高比率 以上          | JPシート番号     |              | <u> </u> |

# チェックすると下記のようになります。

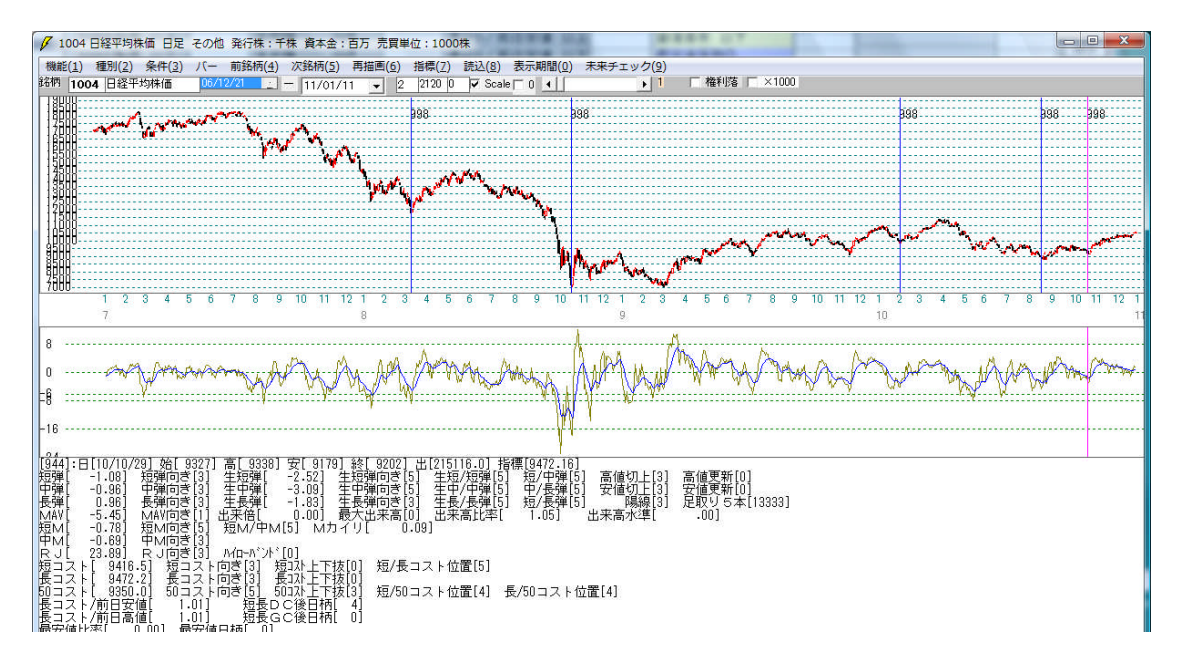

サインは減りません。これは、短期弾性値の項目はあっても、なくてもよいという意味 を持ちます。

シートを簡潔にしていくことが狙いですから、消去したままでいいでしょう。

これと同じようなことを1つ1つやってききます。

途中経過のシートはこうなります。 ※消去した項目

|                     | 550 W          |                         |                           |              |          |
|---------------------|----------------|-------------------------|---------------------------|--------------|----------|
| コメント 買い条件:1004日経平は  | 匀株価 2010/10/29 |                         |                           |              | 閉じる      |
| 短期弾性値 以上            | 短弾 向き 🤉        | 最高値 周期                  | 出来高比率 以下                  | JPシート合格個数 以上 | Za Du    |
| 短期弾性値 以下            | 中弾 向き 3        | 最高值/安值 以上               | 当日終値 以上                   |              |          |
| 中期弾性値 以上            | 長弾 向ぎ 3        | 最高值/安值 以下               | 当日終値 以下                   |              |          |
| 中期弾性値 以下            | レイマ 向き         | 最安値 周期                  | 何日前の条件とするか                |              |          |
| 長期弾性値 以上            | 短期M 向き 5       | 最安値/高値 以上               | 貸借倍率 XX週前                 |              | A77#87() |
| 長期弾性値 以下            | 中期M 向き 3       | 最安値/高値 以下               | 貸借倍率 以上                   |              | 1/3月11日  |
| MAV指標 以上            | 主短弾 向き         | 長コスト/前日安値 以上            | 貸借倍率 以下                   |              |          |
| MAV指標 以下            | 生中弾 向き         | 長コスト/前日安値 以下            | 最安値周期②                    |              |          |
| 短期M指標 以上            | 主長弾 向き         | 長コスト/前日高値 以上            | 安値/最安値 以上                 |              |          |
| 短期M指標 以下            | 短コスト 向き 3      | 長コスト/前日高値 以下            | 安値/最安値以下                  |              | 見衣       |
| 中期M指標 以上            | 長コスト 向ぎ 3      | 生短弾/短弾 位置               | 日柄 以上                     |              | cent     |
| 中期M指標 以下            | 短/長コスト 位置 5    | 終値/高値 以上                | 日柄 以下                     |              |          |
| 生短弹性值 以上            | 短コスト上・下抜け      | 終値/高値 以下                | 最高値周期2                    |              | HUG 3    |
| 生短弹性值 以下            | 長コスト上・下抜け      | 終値/安値 以上                | 高値/最高値 以上                 |              |          |
| 生中弹性值 以上            | 短長DC後日柄 以上     | 終値/安値 以下                | 高値/最高値 以下                 |              | ++       |
| 生中弾性値 以下            | 短長DC後日柄 以下     | 新値 周期                   | 日柄 以上                     |              |          |
| 生長弾性値 以上            | 短長GC後日柄 以上     | 安値更新本数 以上               | 日柄 以下                     |              | EDBIO    |
| 生長弾性値 以下            | 短長GC後日柄 以下     | 安値更新本数 以下               | 騰落レシオ 周期                  |              |          |
| 最安値 周期              | 短弾/中弾 位置       | 高値更新本数 以上               | 以上                        |              |          |
| 最安値比率 以上            | 中弾/長弾 位置       | 高値更新本数 以下               | 以下                        |              |          |
| 最安值比率 以下            | 短弹/長弹 位置       | 足取9·5本設定                | 同ぎ                        |              |          |
| 最安値日柄 以上            | 陽線・陰線?         | ハイ・ローバンド周期              | 前日以上                      |              |          |
| 最安值日林 以下            | 高値切り上・トかり      | ハイ・ローハンド 同き             | 前日以下                      |              |          |
| 前品値 周期 10           | 安値切り上・トかり      | 思中州間カイリ 以下              | 50V加重移動半 同ぎ               |              |          |
| 岐島値比率 以上            | RJ指数 以上        | 出米高水準 周期                | 超/50 位直                   |              |          |
| 前品値比率 以下            | RJ指数 以下 25     | 出米高水準 以上                |                           |              |          |
| 取高進日内 以上 8          |                | 短中M间刃19 以上              | 理稅女個史和本奴以上                |              |          |
| 取高旭日的 以下            | 取局値 取女値 周期     | MACDU(4-20) 回ぎ          | 理続女祖史新本教以下                |              |          |
| 山木高倍学 周期            | 取高値/取女値 以上     |                         | 理統高進文新本数以上                |              |          |
|                     | 取同進/取女進 以广     |                         | J王統高祖文和本教以下<br>R■20, R会20 |              |          |
|                     | 取实吧 取高吧 问册     |                         |                           |              | 300      |
| 取八山木面 同期<br>長大山東宮か? | 取到 個/ 取同個 以上   | - 土政弾/政弾 位直<br>山東吉比泰 いし |                           |              |          |
| 取八山木尚//:            | 取又"喧/取高"喧 以下   | 山木南北华 以上                | リビンド省方                    |              | H        |

# チェックすると下記のようになります。

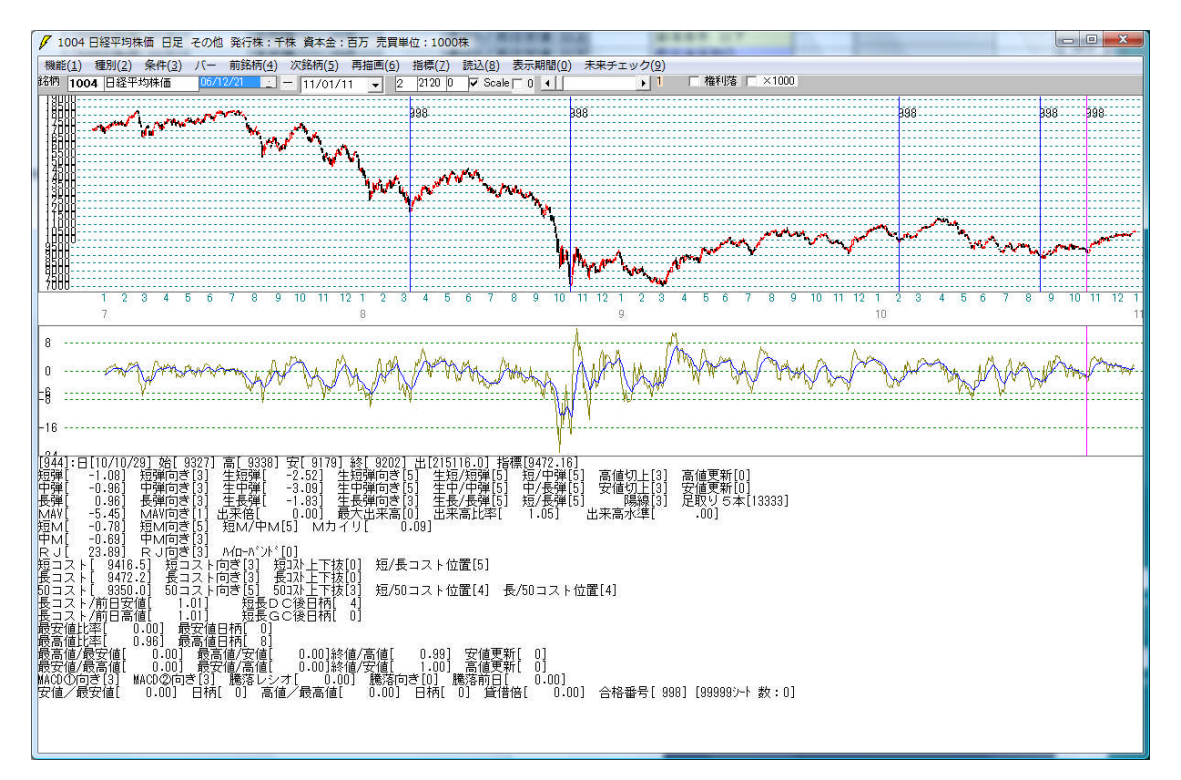

まだサインは、残ったままです。次は、2列目の項目を消していきましょう。

「短弾向き」の項目を消去してみます。

| ✓ J P法分析シート 日足用 9     | 98番           | PROPERTY AND A   | A REAL PROPERTY. |              |           |
|-----------------------|---------------|------------------|------------------|--------------|-----------|
| コメント 買い条件:1004日経平均    | 株価 2010/10/29 |                  |                  |              | 閉じる       |
| 短期弾性値 以上              | 短弾 向き         | 最高値 周期           | 出来高比率 以下         | JPシート合格個数 以上 | 1         |
| 短期弾性値 以下              | 中弾 向き 3       | 最高值/安值 以上        | 当日終値 以上          |              |           |
| 中期弾性値 以上              | 長弾 向ぎ 3       | 最高値/安値 以下        | 当日終値 以下          |              |           |
| 中期弾性値 以下              | MAV 向き        | 最安値 周期           | 何日前の条件とするか       |              |           |
| 長期弾性値 以上              | 短期M 向き 5      | 最安値/高値 以上        | 貸借倍率 XX週前        |              | ATTER (L. |
| 長期弾性値 以下              | 中期M 向き 3      | 最安値/高値 以下        | 貸借倍率 以上          |              | 初期化       |
| MAV指標 以上              | 生短弾 向き        | 長コスト/前日安値 以上     | 貸借倍率 以下          |              |           |
| MAV指標 以下              | 生中弾 向き        | 長コスト/前日安値 以下     | 最安値周期②           |              |           |
| 短期M指標 以上              | 生長弾 向き        | 長コスト/前日高値 以上     | 安値/最安値 以上        |              | EV_3E     |
| 短期M指標 以下              | 短コスト 向き 3     | 長コスト/前日高値 以下     | 安値/最安値以下         |              | 見代        |
| 中期M指標 以上              | 長コスト 向き 3     | 生短弾/短弾 位置        | 日柄 以上            |              | coul      |
| 中期M指標 以下              | 短/長コスト 位置 5   | 終値/高値 以上         | 日柄 以下            |              |           |
| 生短弾性値 以上              | 短コスト上・下抜け     | 終値/高値 以下         | 最高値周期②           |              | HU: 2     |
| 生短弹性值 以下              | 長コスト上・下抜け     | 終値/安値 以上         | 高値/最高値 以上        |              |           |
| 生中弾性値 以上              | 短長DC後日柄 以上    | 終値/安値 以下         | 高値/最高値 以下        |              | f         |
| 生中弾性値 以下              | 短長DC後日柄 以下    | 新値周期             | 日柄 以上            |              |           |
| 生長弾性値 以上              | 短長GC後日柄 以上    | 安値更新本数 以上        | 日柄 以下            |              | EDEIO     |
| 生長弾性値 以下              | 短長GC後日柄 以下    | 安値更新本数 以下        | 騰落レシオ 周期         |              |           |
| 最安値 周期                | 短弾/中弾 位置      | 高値更新本数 以上        | 以上               |              |           |
| 最安値比率 以上              | 中弾/長弾 位置      | 高値更新本数 以下        | 以下               |              |           |
| 最安值比率 以下              | 短弾/長弾 位置      | 足取り・5本設定         | 向き               |              |           |
| 最安值日柄 以上              | 陽線・陰線?        | ハイ・ローバンド 周期      | 前日以上             |              |           |
| 最安值日衲 以下              | 高値切り上・トかり     | ハイ・ローハンド 同き      | 前日以下             |              |           |
| 最高值 周期 10             | 安値切り上・下かり     | 短中M間カイリ 以下       | 50V加重移動平 向き      |              |           |
| 最高值比率 以上              | RJ指数 以上       | 出米高水準 周期         | 短/50 位置          |              |           |
| 前品值比率 以下              | RJ指数 以下 25    | 出米高水準 以上         | 長/50 位直          |              |           |
| 前品値日内以上8<br>見完けられ、以上8 |               | 短中州間のイリ 以上       | 建統安值更新本数以上       |              |           |
| 取高値目的 以下              | 取局値, 較安値 周期   | MACD(1-20) 103   | 運転安値更新本数以下       |              |           |
| 出米高倍华 周期              | 取局1個/ 取女1値 以上 | MACD(2)(5-20) 回ぎ | 理統局個史新本数以上       |              |           |
|                       | 取高旭/取女祖 以下    |                  | 理統商進業机本数以下       |              |           |
|                       | 取女値、取局値 同期    |                  |                  |              | 300       |
| 取八西木高 周期              | 取女禮/取高禮 以上    | 土女理/女理 位直        |                  |              | 6         |
| 取八面木高かく               | 取女順/取高旭 以下    | 西木商北学 以上         | リビンート省方          |              |           |

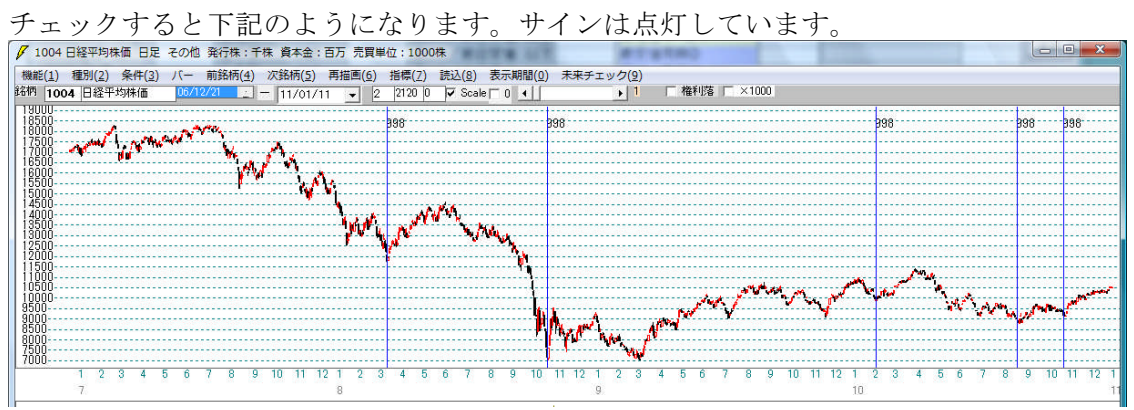

この作業を続けていきます。下記のシートは「短期M向き」まで消去したものです。

| コシント       取94:100-16       2010/02       PR2         短期弾性値       以上       短弾       05       成高位、均值、       当日終値       以上       日期         短期弾性値       以上       長弾       05       炭高値、安値       以上       当日終値       以上       6       6       0       20         規期弾性値       以上       長弾       05       炭高値、安値       以上       当日終値       以上       20       20       20         規期性値       以上       長期       (日)       (日)       20       20       20       20       20       20       20       20       20       20       20       20       20       20       20       20       20       20       20       20       20       20       20       20       20       20       20       20       20       20       20       20       20       20       20       20       20       20       20       20       20       20       20       20       20       20       20       20       20       20       20       20       20       20       20       20       20       20       20       20       20       20       20       20       20       20<                                                                                                    |
|----------------------------------------------------------------------------------------------------|
| 短期弾性値 以上 短弾 向ぎ 改痛値 / g値 以上 当日終値 以上 900-1-6格個数 以上 910<br>中期弾性値 以上 長弾 向ぎ 改有値 / g値 以上 当日終値 以上 510% (1) L 510% (1) L 510% (1 |
| 短期弾性値 以下 中弾 向ぎ 投痛値 安値 以下 当日終値 以上 100 00 余件とするか 200 00 余件とするか 200 00 70 00 70 0  |
| 中期弾性値以上         長弾         向ぎ         最高値/安値<以下                                                                                                    |
| 中期弾性値<以下                                                                                                    |
| 長期弾性値以上       短期M       向ぎ       過安値/高値       以上       貸借倍率       公前的       初期化         長期弾性値以上       牛期M       内ぎ       3       最安値/高値       以上       貸借倍率       以上       7       7         根AV 搭標       以上       生玩弾       内ぎ       長丸入/前日安値       以上       貸借倍率       以上       1       7       7       7       7       7       7       7       7       7       7       7       7       7       7       7       7       7       7       7       7       7       7       7       7       7       7       7       7       7       7       7       7       7       7       7       7       7       7       7       7       7       7       7       7       7       7       7       7       7       7       7       7       7       7       7       7       7       7       7       7       7       7       7       7       7       7       7       7       7       7       7       7       7       7       7       7       7       7       7       7       7       7       7       7       7       7                                                                                                    |
| 長期弾性値以下         中期M         内ぎ         3         最安値/高値         以下         賃借倍率         以上         「         (前部)           MAV指標         以上         生短弾         向ぎ         長以/前日安値         以上         賃借倍率         以下         (第不)           短期M指標         以上         生母弾         向ぎ         長以/前日高値         以下         安値/最安値         (以上         一         「要求           短期M指標         以上         長コス/         市日高値         以下         安値/最安値         (以上         -         「要求           短期M指標         以上         長コス/         前日高値         以下         安値/最安値         (以上         -         -         -         -         -         -         -         -         -         -         -         -         -         -         -         -         -         -         -         -         -         -         -         -         -         -         -         -         -         -         -         -         -         -         -         -         -         -         -         -         -         -         -         -         -         -         -         -         -         -         -         -                                                                                                    |
| MAV指標         以上         生短弾         向ぎ         長スト/前日安値         以上         貸借率         以下         「原存           MAV指標         以上         生見弾         向ぎ         長スト/前日安値         以上         般安値周期②         「原存           短期M指標         以上         生長弾         向ぎ         長スト/前日安値         以上         安値/最安値         」         「見衣           短期M指標         以上         長スト         第         長スト/前日寄値         以上         安値/最安値         」         「ま           中期M指標         以上         長ススト         6         終値/高値         以上         日有         以上          「ま           中期M指標         以上         長ススト         6         終値/高値         山上         日有         以上           「ま           生見弾性値         以上         長辺の後日有         以上         終値/安値         以上         高値/最高値                                                                                                    |
| MAY搭標以下         生中弾         向ぎ         長以/前日安値以下         最愛値同期少         「         「         「         「         「         「         「         「         「         「         「         「         「         「         「         「         「         「         「         「         「         「         「         「         「         「         「         「         「         「         「         「         「         「         「         「         「         「         「         「         「         「         「         」         「         「         「         ご         「         ご         ご                                                                                                    |
| 短期M格標 以上 生長弾 向ぎ 長3人/前日高値 以上 安値/最安値 以上<br>短期M格標 以下 短3人 向ぎ 3 長3人/前日高値 以下 安値/最安値 以下<br>中期M格標 以上 長3人 向ぎ 3 生短弾/短弾 位置 日柄 以上<br>中期M格標 以下 短/長3人 向ぎ 3 生短弾/短弾 位置 日柄 以上<br>生短弾性値 以上 短3人 亡置 5 終値/高値 以上 日柄 以下<br>生短弾性値 以下 短/長3人 位置 5 終値/高値 以上<br>生母弾性値 以下 短1200後日柄 以上 総値/安値 以上<br>生中弾性値 以上 短長00後日柄 以上 総値/安値 以上<br>生母弾性値 以下 短長00後日柄 以上<br>生長硬性値 以下 短長00後日柄 以上<br>生長硬性値 以下 短長00後日柄 以上<br>生長硬性値 以下 短長00後日柄 以上<br>生長硬性値 以下 短長00後日柄 以上<br>生長硬性値 以下 短長00後日柄 以上<br>生長硬性値 以下<br>電費町本数 以下<br>最安値1本 以上<br>安値更新本数 以下<br>取込<br>日柄 以上<br>日柄 以上<br>日柄 以上<br>日柄 以上<br>日柄 以上<br>日柄 以上<br>日柄 以上<br>日柄 以上<br>日柄 以上<br>日柄 以上<br>日柄 以上<br>日柄 以上<br>日柄 以上<br>日柄 以上<br>日柄 以上<br>日柄 以上<br>日雨 以上<br>日雨 以上<br>日雨 山<br>日雨 山<br>日雨 山<br>日雨 山<br>日雨 山<br>日雨 山<br>日雨 山<br>日雨 山<br>日雨 山<br>日雨 山<br>日雨 山<br>日雨 山<br>日雨 山<br>日雨 山<br>日雨 山<br>日雨 山<br>日雨 山<br>日雨 山<br>日前 山<br>日前 山<br>日前 山<br>日前 山<br>日前 山<br>日前 山<br>日前 山<br>日前 山<br>日前 山<br>日前 山<br>日前 山<br>日前 山<br>日前 山<br>日前 山<br>日前 山<br>日前 山<br>日前 山<br>日前 山<br>日前 山<br>日前 山<br>日前 山<br>日前 山<br>日前 山<br>日前 山<br>日前 山<br>日前 山<br>日前 山<br>日前 山<br>日前<br>日前 山<br>日前<br>日前<br>日前 山<br>日前 山<br>日前<br>日前<br>日前 山<br>日前<br>日前<br>日前<br>日前<br>日前<br>日前<br>日前<br>日前                                                                                                    |
| 短期M格標 以下 短고 た 向ぎ 3 長 スト/前日高値 以下 安値 / 最安値 以下 (1) (1) (1) (1) (1) (1) (1) (1) (1) (1)                                                                                                    |
| 中期M 搭標、以下     長スストのぎ     3     生短弾 位置     日柄、以上     日柄、以上     CSV       中期M 搭標、以下     短ノ長ススト位置     5     終値/高値、以上     日柄、以上     日柄、以上     D       生短弾性値     近日、た下抜力     終値/高値、以上     日柄、以上     日柄、以上     D     D       生短弾性値     近日、た下抜力     終値/名値、以上     日柄、以上     B     D     D       生短弾性値     以上     短足の後日柄、以上     終値/安値     A     CSV     D       生中弾性値     近     短長の後日柄、以上     終値/安値     A     F     F       生長弾性値     以上     短長の後日柄、以上     安値更新本数、以上     日柄、以下     F     F       生長弾性値     以上     短長の6後日柄、以上     安値更新本数、以上     日柄、以上     日柄、以上     F       生長弾性値     以上     短長の6後日柄、以上     安値更新本数、以上     日柄、以上     D     F       最安値目柄     近     安値更新本数、以上     以上     U上     D     D       最安値     周期     短弾/中弾     面     面     E     D       最安値     第     高値更新本数、以上     以上     U上     D     D       最安値     第線/2     ハイ・ローバンド     両     町日、以上     D     D       最安値     高値切り上・下がり     ハイ・ローバンド 向ぎ     前日     U     D     D                                                                                                    |
| 中期/桥標 以下     短/ 長고スト 位置 5     終値/高値 以上     日柄 以下     長高値周期     長った上・下抜     終値/高値 以上     最高値周期     長った上・下抜     終値/高値 以上     最高値周期     長った上・下抜     接値/高値     以上     高値/最高値     以上     高値/最高値     以上     電グ     最高値     見高値     見高値     見高値     見高値     見高値     見高値     見高値     見高値     見高値     見高値     見高値     見高値     見高値     見高値     見高値     見高値     見示     電グ     電グ     見高値     見高値     見高値     見高値     見示     電グ     見高値     見高値     見示     電グ     電グ     ログ     電グ     電グ     ログ     電グ     ログ     電グ     ログ     電グ     ログ     電グ     ログ     ログ          |
| 生短弾性値以上     短スト上・下抜力     終値/高値     以下     成高値     財の     町込       生短弾性値以上     長しの後日柄     鉄値/石価値     以上     高値/最高値     以上     高値/最高値     リ上       生中弾性値以上     短長の後日柄     以上     新値     川町     高値/最高値     以上     一括       生舟弾性値以上     短長の後日柄     以上     新値     周期     日柄     以上     一括       生長弾性値以上     短長の後日柄     以上     安値更新本数     以上     昭和     一括       最安値     周期     日柄     以上     1     1       最安値     第     石     1     1     1       最安値     第     1     1     1     1       最安値     1     1     1     1     1       最安値     1     1     1     1     1       最安値     1     1     1     1     1       最安値     1     1     1     1     1       最安値     1     1     1     1     1       最安値     1     1     1     1     1       最安値     1     1     1     1     1       最安値     1     1     1     1     1       最安値     1     1     1     1     1                                                                                                    |
| 生母弾性値以上     括40.2枚信     新値、数幅     以上     新値、数幅値以上     新値     小       生中弾性値以上     括40.0枚目柄以上     新値     山下     新値     山下     一括       生中弾性値以上     短長00後目柄以上     新値     周期     日柄     山上     一括       生長弾性値以上     短長00後目柄     以上     安値更新本数     以上     日柄     以上     一括       生長弾性値以下     短長00後目柄     短尾の後目柄     安値更新本数     以上     日柄     リ下     印刷       最安値     加     短弾/小弾     位置     高値更新本数     以上     以上     日雨     1     1       最安値北平     以上     中弾/長弾     位置     高値更新本数     以上     以上     1     1     1     1     1       最安値北平     以上     中弾/長弾     位置     高値更新本数     以下     以下     1     1     1     1     1     1     1     1     1     1     1     1     1     1     1     1     1     1     1     1     1     1     1     1     1     1     1     1     1     1     1     1     1     1     1     1     1     1     1     1     1     1     1     1     1     1     1     1     1     1     1     1                                                                                                    |
| 生中弾性値以上     短長D0後日柄以上     終値/安値     以下     高値/ 較高値     以下     一括       生身弾性値以上     短長D0後日柄以下     新値     周期     日柄以上     日柄以上     一括       星長弾性値以上     短長G0後日柄以下     安値更新本数以上     日柄以上     日柄以下     「印刷2       最安値     周期     短弾/ 中弾     位置     高値更新本数以上     以上     1       最安値比率以上     中弾/ 長弾     位置     高値更新本数以上     以上     1       最安値比率以上     中弾/ 長弾     位置     高値更新本数以上     以上     1       最安値比率以上     中弾/ 長弾     位置     高値更新本数以上     1     1       最安値比率以上     中弾/ 長弾     位置     日期     1     1       最安値比率以工     短線/ 宇弾     2     1     1     1       最安値比率以工     福線小 寝線?     1     1     1     1       最安値目柄以工     高値切り上・下がり     1     1     1     1                                                                                                    |
| 生 丹弾性値 以上     短長D0後日柄 以上     新値 周期     日柄 以上     日柄 以上     日荷 以下     日荷 以下     日荷 以下     日荷 以下     日荷 以下     日荷 以下     日荷 以下     日荷 以下     日荷 以下     日荷 以下     日荷 以下     日荷 以下     日荷 以下     日荷 以下     日荷 以下     日荷 以下     日荷 以下     日荷 以下     日荷 以下     日荷 以下     日荷 以下     日荷 以下     日荷 以下     日荷 以下     日荷 以下     日前 以下     日前 以下     日前 日     日前 日     日前 日     日前 日     日前 日     日前 日     日前 日     日前 日     日前 日     日前 日     日前 日     日前 日     日前 日     日前 日     日前 日     日前 日     日前 日     日前 日     日前 日     日前 日     日前 日     日前 日     日前 日     日前 日     日前 日     日前 日     日     日前 日     日前 日     日前 日     日     日     日前 日     日     日前 日     日     日     日     日     日     日     日     日     日                                                                                                    |
| 全長弾性値以上     短後の後目梢以上     安値見新本数以上     日梢以下     600/2     600/2     600/2     600/2     600/2     600/2     600/2     600/2     600/2     600/2     600/2     600/2     600/2     600/2     600/2     600/2     600/2     600/2     600/2     600/2     600/2     600/2     600/2     600/2     600/2     600/2     600/2     600/2     600/2     600/2     600/2     600/2     600/2     600/2     600/2     600/2     600/2     600/2     600/2     600/2     600/2     600/2     600/2     600/2     600/2     600/2     600/2     600/2     600/2     600/2     600/2     600/2     600/2     600/2     600/2     600/2     600/2     600/2     600/2     600/2     600/2     600/2     600/2     600/2     600/2     600/2     600/2     600/2     600/2     600/2     600/2     600/2     600/2     600/2     600/2     600/2     600/2     600/2     600/2     600/2     600/2     600/2     600/2     600/2     600/2     600/2     600/2     600/2     600/2     600/2     600/2     600/2     600/2     600/2     600/2     600/2     600/2     600/2     600/2     600/2     600/2     600/2     600/2<                                                                                                    |
| 生長弾(1回 以下)     担後(3)後日梢 以下)     女値及和本数 以下     護急レン方 周期     「       最安値 周期     短弾/ 中弾 位置     高値更新本数 以下     以上     「       最安値比率 以上     中弾/ 長弾 位置     高値更新本数 以下     以下       最安値比率 以下     短弾/ 長弾 位置     屋取)・5本設定     「       最安値比率 以下     短弾/ 長弾 位置     足取)・5本設定     「       最安値日柄 以上     陽線 陰線?     ハイ・ローバンド 周期     前日 以上       最安値日柄 以下     高値切り上・下がり     ハイ・ローバンド 向ぎ     前日 以下                                                                                                    |
| 取支値 周期 短輝/ 平準 位置 高値更新本数 以上 以上   最安値比率 以上 中弾/ 長弾 位置 高値更新本数 以下 以下   最安値比率 以下 短弾/ 長弾 位置 足取い 5本設定 向ぎ   最安値日柄 以上 陽線 陰線? ハイ・ローバンド 周期 前日 以上   最安値日柄 以下 高値切り上・下がり ハイ・ローバンド 向ぎ 前日 以下                                                                                                    |
| 取び値にキッ以上 サポノを建一位値 高値を利やおいより 以下   最安値に将、以下 短弾/位置 足取り・5本販定 向ぎ   最安値に柄、以下 隔線・陰線? ハイ・ローバンド 周期 前日 以上   最安値目柄、以下 高値切り上・下がり ハイ・ローバンド 向ぎ 前日 以下                                                                                                    |
| 観安値は年 以上 2007 2007 2007 2007 2007 2007 2007 200                                                                                                    |
|                                                                                                    |
|                                                                                                    |
|                                                                                                    |
| Nonie 1973   U 文化的シューバン バイン パイド(1973 / スパー) 0000年1930   1920   1920   1920   1920   1920   1920   1920   1920   1920   1920   1920   1920   1920   1920   1920   1920   1920   1920   1920   1920   1920   1920   1920   1920   1920   1920   1920   1920   1920   1920   1920   1920   1920   1920   1920   1920   1920   1920   1920   1920   1920   1920   1920   1920   1920   1920   1920   1920   1920   1920   1920   1920   1920   1920   1920   1920   1920   1920   1920   1920   1920   1920   1920   1920   1920   1920   1920   1920   1920   1920   1920   1920   1920   1920   1920   1920   1920   1920   1920   1920   1920   1920   1920   1920   1920   1920   1920   1920   1920   1920   1920   1920   1920   1920   1920   1920   1920   1920   1920   1920   1920   1920   1920   1920   1920   1920   1920   1920   1920   1920   1920   1920   1920   1920   1920   1920   1920   1920   1920   1920   1920   1920   1920   1920   1920   1920   1920   1920   1920   1920   1920   1920   1920   1920   1920   1920   1920   1920   1920   1920   1920   1920   1920   1920   1920   1920   1920   1920   1920   1920   1920   1920   1920   1920   1920   1920   1920   1920   1920   1920   1920   1920   1920   1920   1920   1920   1920   1920   1920   1920   1920   1920   1920   1920   1920   1920   1920   1920   1920   1920   1920   1920   1920   1920   1920   1920   1920   1920   1920   1920   1920   1920   1920   1920   1920   1920   1920   1920   1920   1920   1920   1920   1920   1920   1920   1920   1920   1920   1920   1920   1920   1920   1920   1920   1920   1920   1920   1920   1920   1920   1920   1920   1920   1920   1920   1920   1920   1920   1920   1920   1920   1920   1920   1920   1920   1920   1920   1920   1920   1920   1920   1920   1920   1920   1920   1920   1920   1920   1920   1920   1920   1920   1920   1920   1920   1920   1920   1920   1920   1920   1920   1920   1920   1920   1920   1920   1920   1920   1920   1920   1920   1920   1920   1920   1920   1920   1920   1920   1920   1920   1920   1920   1920   1920     |
|                                                                                                    |
|                                                                                                    |
|                                                                                                    |
| 出来高倍率 周期 员高值/员安值 以上 MACD②(5-20) 向き 連続高値更新本教以上                                                                                                    |
| 出来高倍率以上 最高值/最安值 以下 短州/中州 位置 連続高值更新本教以下                                                                                                    |
| 出来高倍率以下 最安值 最高值 周期 生中弹 / 中弹 位置 陽線 陰線                                                                                                    |
| 最大出来高 周期                                                                                                    |
| 最大出来高か?                                                                                                    |

チェックすると下記のようになります。サインがたくさん出てきてしまいました。

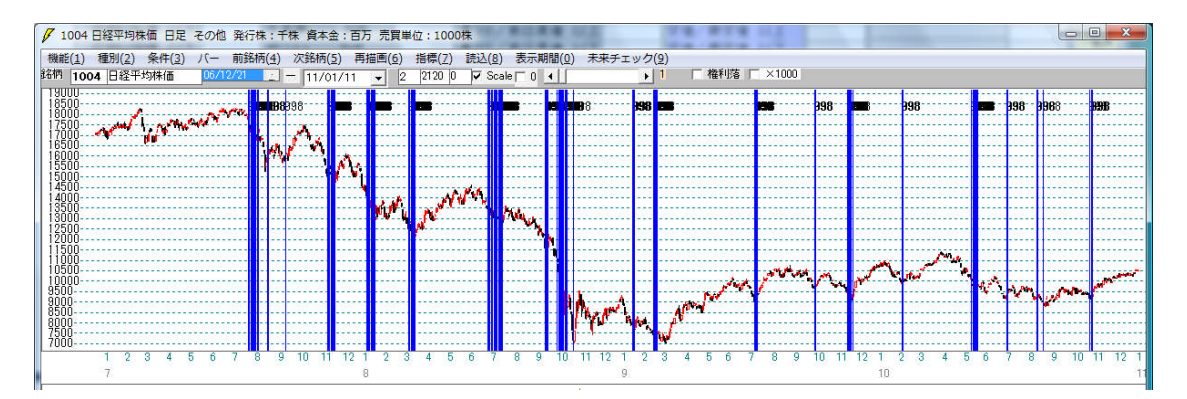

これでは、せっかく今まで作ってきたシートが台無しです。「短期M向き 5」は、は ずせないことが分かりました。元に戻しておきましょう。

# このように、サインが都合の悪いところにも出てきてしまった、またサインが消えてしまった場合、その項目は元に戻し、次へいきましょう。

続けて「中期M向きの項目」を消去します。また、短期M向き5は戻します。

| ✓ JP法分析シート 日足用 99   | 8番           |                  |             |              |            |
|---------------------|--------------|------------------|-------------|--------------|------------|
| コメント 買い条件:1004日経平均株 | 価 2010/10/29 |                  |             |              | 閉じる        |
| 短期弾性値 以上            | 短弾 向き        | 最高値 周期           | 出来高比率 以下    | JP>-ト合格個数 以上 | Konu I     |
| 短期弾性値 以下            | 中弾 向き        | 最高值/安值 以上        | 当日終値 以上     |              | E[J/p/]    |
| 中期弾性値 以上            | 長弾 向き        | 最高値/安値 以下        | 当日終値 以下     |              | क्रम       |
| 中期弾性値 以下            | MAV 向き       | 最安値 周期           | 何日前の条件とするか  |              |            |
| 長期弾性値 以上            | 短期M 向き 5     | 最安値/高値 以上        | 貸借倍率 XX週前   |              | ATTER (1.1 |
| 長期弾性値 以下            | 中期M 向き       | 最安値/高値 以下        | 貸借倍率 以上     |              | 初期化        |
| MAV指標 以上            | 生短弾 向き       | 長コスト/前日安値 以上     | 貸借倍率 以下     |              |            |
| MAV指標 以下            | 生中弾 向き       | 長コスト/前日安値 以下     | 最安値周期②      |              |            |
| 短期M指標 以上            | 生長弾 向き       | 長コスト/前日高値 以上     | 安値/最安値 以上   |              | .FY W      |
| 短期M指標 以下            | 短コスト 向き 3    | 長コスト/前日高値 以下     | 安値/最安値 以下   |              | 一見衣        |
| 中期M指標 以上            | 長コスト 向き 3    | 生短弾/短弾 位置        | 日柄 以上       |              | ooy I      |
| 中期M指標 以下            | 短/長コスト 位置 5  | 終値/高値 以上         | 日柄 以下       |              |            |
| 生短弾性値 以上            | 短コスト上・下抜け    | 終値/高値 以下         | 最高値周期②      |              | HOL1       |
| 生短弾性値 以下            | 長コスト上・下抜け    | 終値/安値 以上         | 高値/最高値 以上   |              | 40.4       |
| 生中弾性値 以上            | 短長DC後日柄 以上   | 終値/安値 以下         | 高値/最高値 以下   |              | t+         |
| 生中弾性値 以下            | 短長DC後日柄 以下   | 新値 周期            | 日柄 以上       |              | 16         |
| 生長弾性値 以上            | 短長GC後日柄 以上   | 安値更新本数 以上        | 日柄 以下       |              | (TRIO)     |
| 生長弾性値 以下            | 短長GC後日柄 以下   | 安値更新本数 以下        | 騰落レシオ 周期    |              |            |
| 最安値 周期              | 短弾/中弾 位置     | 高値更新本数 以上        | 以上          |              |            |
| 最安値比率 以上            | 中弾/長弾 位置     | 高値更新本数 以下        | 以下          |              |            |
| 最安值比率 以下            | 短弾/長弾 位置     | 足取り・5本設定         | 向き          |              |            |
| 最安値日柄 以上            | 陽線・陰線?       | ハイ・ローバンド 周期      | 前日以上        |              |            |
| 最安値日柄 以下            | 高値切り上・下がり    | ハイ・ローバンド 向き      | 前日 以下       |              |            |
| 最高値 周期 10           | 安値切り上・下がり    | 短中M間カイリ 以下       | 50V加重移動平 向き |              |            |
| 最高值比率 以上            | RJ指数 以上      | 出来高水準 周期         | 短/50 位置     |              |            |
| 最高値比率 以下            | RJ指数 以下 25   | 出来高水準 以上         | 長/50 位置     |              |            |
| 最高値日柄 以上 8          | RJ指数 向き      | 短中M間カイリ 以上       | 連続安値更新本数以上  |              |            |
| 最高值日柄 以下            | 最高值·最安值 周期   | MACD①(4-20) 向き   | 連続安値更新本数以下  |              |            |
| 出来高倍率 周期            | 最高值/最安值 以上   | MACD(2)(5-20) 向き | 連続高値更新本数以上  |              |            |
| 出来高倍率 以上            | 最高值/最安值 以下   | 短M/中M 位置         | 連続高値更新本数以下  |              |            |
| 出来高倍率 以下            | 最安值 最高值 周期   | 生中弾/中弾 位置        | 1場線・1等線     |              | 300        |
| 最大出来高 周期            | 最安值/最高值 以上   | 生長弾/長弾 位置        | 50コスト上・下抜け  |              |            |
| 最大出来高か?             | 最安値/最高値 以下   | 出来高比率 以上         | JPシート番号     |              | É          |

チェックすると下記のようになりました。 今までのサインと比較して2カ所ふえていることが分かります。

08/07/18と09/03/10です。

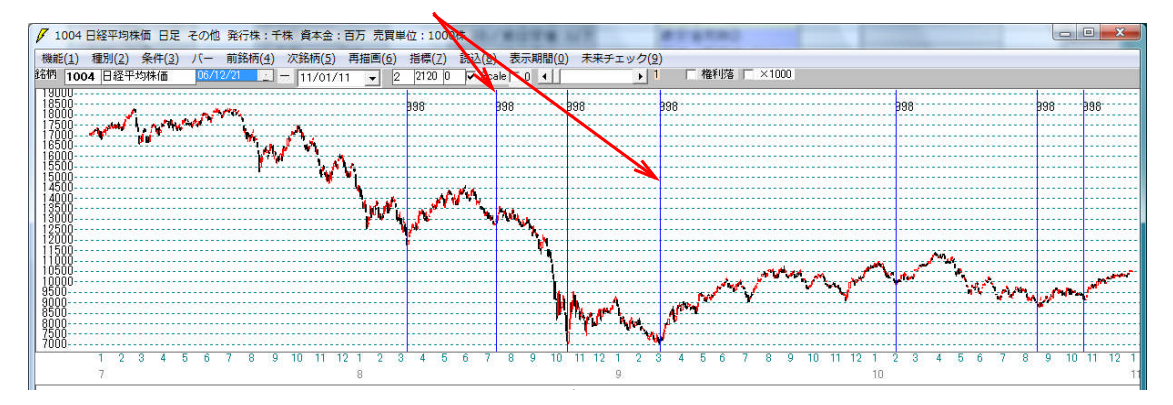

どちらも良いところでサインが点灯しています。これはラッキーでした。 続けて消去を継続してください。

下記が最終版となります。

| プ J P法分析シート 日足用 998番  |                          |                  |                           |              |                                        |
|-----------------------|--------------------------|------------------|---------------------------|--------------|----------------------------------------|
| コメント買い条件:1004日経平均     | 3株価 2010/10/29           |                  |                           |              | 閉じる                                    |
| 短期弾性値 以上              | 短弾 向き                    | 最高値 周期           | 出来高比率 以下                  | JPシート合格個数 以上 |                                        |
| 短期弾性値 以下              | 中弾 向き                    | 最高值/安值 以上        | 当日終値 以上                   |              | [[][[]][[]][[]][[]][[]][[]][[]][[]][[] |
| 中期弾性値 以上              | 長弾 向き                    | 最高值/安值 以下        | 当日終値 以下                   | _            |                                        |
| 中期弾性値 以下              | MAV 向き                   | 最安値 周期           | 何日前の条件とするか                |              |                                        |
| 長期弾性値 以上              | 短期M 向き 5                 | 最安値/高値 以上        | 貸借倍率 XX週前                 |              | ameng 1                                |
| 長期弾性値 以下              | 中期M 向き                   | 最安値/高値 以下        | 貸借倍率 以上                   |              | 初期11日                                  |
| MAV指標 以上              | 生短弾 向き                   | 長コスト/前日安値 以上     | 貸借倍率 以下                   |              |                                        |
| MAV指標 以下              | 生中弾 向き                   | 長コスト/前日安値 以下     | 最安値周期②                    |              |                                        |
| 短期M指標 以上              | 生長弾 向き                   | 長コスト/前日高値以上      | 安値/最安値 以上                 |              | . BY W                                 |
| 短期M指標 以下              | 短コスト 向き                  | 長コスト/前日高値 以下     | 安値/最安値 以下                 |              | 一見衣                                    |
| 中期M指標 以上              | 長コスト 向き                  | 生短弾/短弾 位置        | 日柄 以上                     |              | onu l                                  |
| 中期M指標 以下              | 短/長コスト 位置                | 終値/高値 以上         | 日柄 以下                     |              |                                        |
| 生短弹性值 以上              | 短コスト上・下抜け                | 終値/高値 以下         | 最高値周期②                    |              | HU: 3                                  |
| 生短弹性值 以下              | 長コスト上・下抜け                | 終値/安値 以上         | 高値/最高値 以上                 |              | 400                                    |
| 生中弹性值 以上              | 短長DC後日柄 以上               | 終値/安値 以下         | 高値/最高値 以下                 |              | tf                                     |
| 生中弾性値 以下              | 短長DC後日柄 以下               | 新値 周期            | 日柄以上                      |              |                                        |
| 生長弾性値 以上              | 短長GC後日柄 以上               | 安値更新本数 以上        | 日柄 以下                     |              | FIRID                                  |
| 生長弾性値 以下              | 短長GC後日柄 以下               | 安値更新本数 以下        | 騰落レシオ 周期                  |              |                                        |
| 最安値 周期                | 短弹/中弹 位置                 | 高値更新本数 以上        | 以上                        |              |                                        |
| 最安値比率 以上              | 中弾/長弾 位置                 | 高値更新本数 以下        | 以下.                       |              |                                        |
| 最安值比率 以下              | 短弹/長弾 位置                 | 足取9·5本設定         | 同ぎ                        |              |                                        |
| 最安值日枘 以上              | 陽線・陰線(                   | ハイ・ローハンド 周期      | 前日以上                      |              |                                        |
| 最安值日枘 以下              | 高値切り上・トかり                | ハイ・ローハンド 同き      | 前日 以下                     |              |                                        |
| 前周   10<br>  日本はい本 いい | 安値切り上・トかり                | 短中州間カイリ 以下       | 50V加重移動半 回ぎ               |              |                                        |
| 載高値比率 以上              | RJ指数 以上                  | 出米高水準 周期         | 超/50 位直                   |              |                                        |
| 取局値比学 以下              | RJ指数 以下 25               | 出来高水华 以上         |                           |              |                                        |
| 取高値日内 以上 8            |                          | 短中M間の19 以上       | 建筑女祖史新本教以上                |              |                                        |
| 取高胆白的 以下              | 取局値・取女値 周期               | MACDU(4-20) [1]8 | 理続女祖史新本数以下                | _            |                                        |
|                       | - 取商値/取女値 以上             |                  | 理統局 個 史 新 本 数 以 上         |              |                                        |
|                       | 取同進/取女進 以下               |                  | 从生統局進業机本数以下<br>R目26, R会26 |              |                                        |
|                       | 取女値 取向値 内別<br>是安は/是古は NL |                  |                           |              | 300                                    |
| 取八山木高 同期<br>長大山水古ん?   | 取り運/取高運 以上<br>是空は/是古は 以下 | 土式理/大理 Ш重        |                           |              | 6                                      |
| 取八面木高かく               | 取女禮/取商他 以下               | 西木商北牟 以上         | リビンド省方                    |              |                                        |

チェックすると下記のように7カ所サインが点灯します。

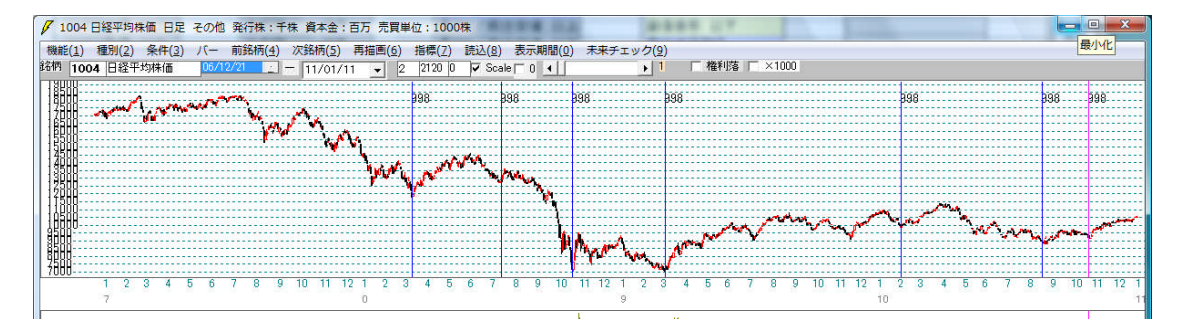

いかがでしたか?サインの作成方法はお分かり頂けましたか?

このようにサインの作成は、奥が深いものです。最初の売買条件作成機能でつくった ものから、さらに磨きをかける。そうすることによって今回のシートのようにそこそこ ベストなところに点灯するものが出来上がります。

先にも書きましたが、パズルを解くようなイメージを持って下さい。そうするとシー ト作成が楽しくなります。パズル嫌いな方は、ご容赦の程を・・・。汗

※今回の作業手順では、細かい操作方法は割愛しています。例えば、シートの内容を変 更したら「保存」をすること、前回表示されているサインを消去するには「再描画」 をクリックすることなどです。

ご不明な点は、お問い合わせ下さい。